# NFMS Server And Network Standard Operating Procedure

# **Table of Contents**

| 1 | Infr | astructure Overview                     | 2   |
|---|------|-----------------------------------------|-----|
|   | 1.1  | FIPD Network                            | . 2 |
|   | 1.2  | NFMS Servers and Network Infrastructure | . 3 |
| 2 | NFN  | 1S Hardware Monitoring                  | 4   |
|   | 2.1  | Physical Monitoring                     | . 4 |
| 3 | NFN  | 15 Network                              | 4   |
|   | 3.1  | Firewall Palo Alto PA-2200              | . 4 |
|   | 3.2  | Core Switch                             | 14  |
| 4 | Virt | ual Machine Administration              | 19  |
| 5 | Мог  | nitor Backup (Daily)                    | 29  |
| 6 | Oth  | er Systems Administration               | 31  |
|   | 6.1  | DNS Configuration                       | 31  |
|   | 6.2  | Reverse Proxy Configuration             | 33  |
| 7 | Stor | age Administration                      | 35  |
|   | 7.1  | SAN Configuration                       | 35  |
|   | 7.2  | NAS Configuration                       | 37  |

# 1 Infrastructure Overview

NFMS infrastructure is hosted inside FIPD network, various network equipment and technologies have been implemented to secure and enhance capabilities of the infrastructure, which will be explained later in the following articles in this document.

### 1.1 FIPD Network

Diagram below illustrates overall picture of FIPD Network:

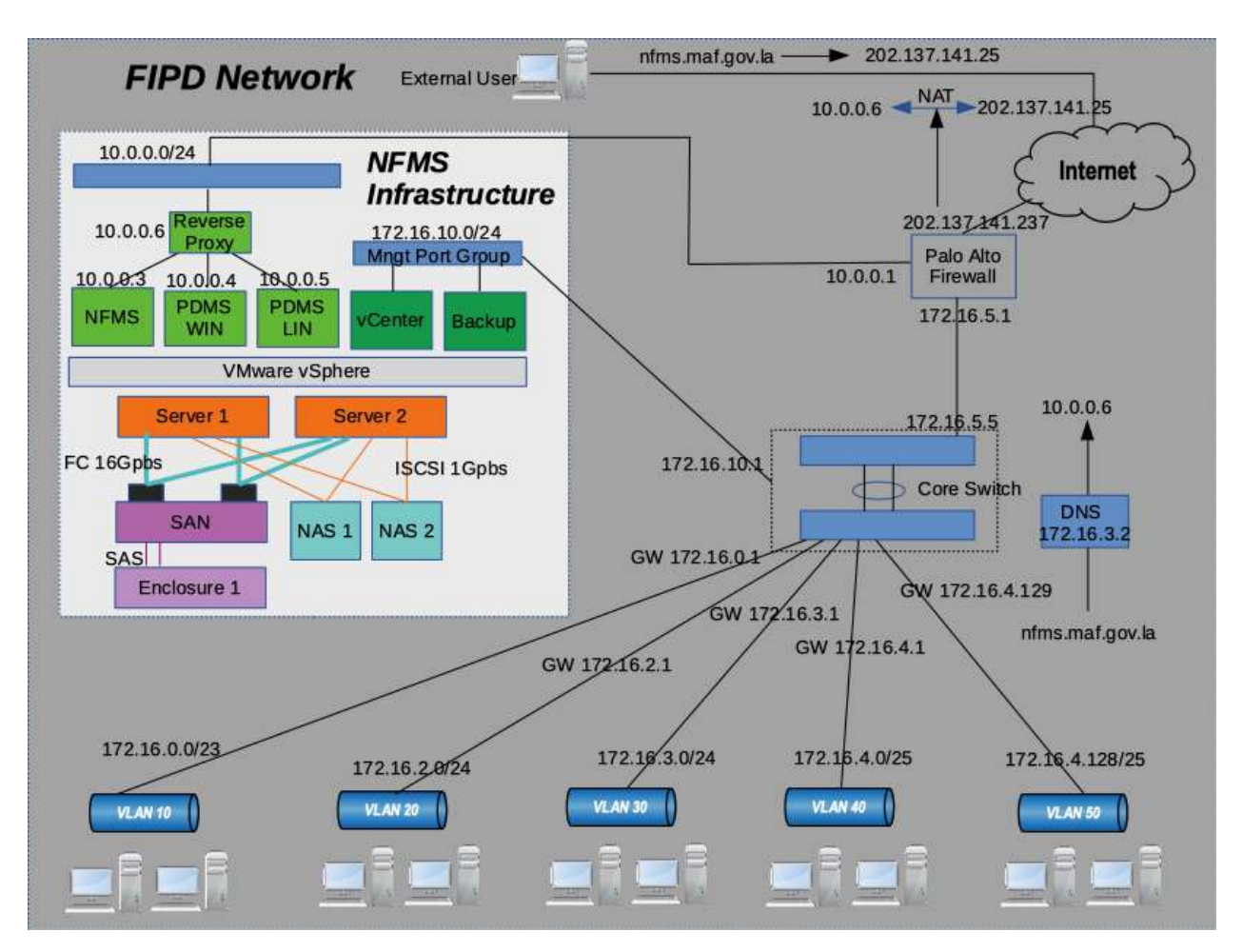

- Data flow External users requesting nfms.maf.gov.la:
  - 1. External users open their browser and request for nfms.maf.gov.la
  - 2. Domain registrar translate nfms.maf.gov.la to IP 202.137.141.25
  - 3. ISPs route traffic looking for 202.137.141.25
  - 4. Request reach our Palo Alto Firewall
  - 5. Our firewall translate 202.137.141.25 to 192.168.155.3
  - 6. Request traffic looking for 192.168.155.3
  - 7. Request reach WAF

- 8. WAF translate 192.168.155.3 to 10.0.0.6 (Reverse proxy)
- 9. Request traffic looking for 10.0.0.6
- 10. Request reach Reverse proxy
- 11. Finally reverse proxy forward the traffic to NFMS servers (based on URL/Serveice requested)
- 12. NFMS servers return response
- Data flow Users in FIPD Network requesting nfms.maf.gov.la:
  - 1. Internal users open their browser and request for nfms.maf.gov.la
  - 2. FIPD Internal DNS translate nfms.maf.gov.la to IP 192.168.155.3
  - 3. Request traffic looking for 192.168.155.3
  - 4. Request reach WAF
  - 5. WAF translate 192.168.155.3 to 10.0.0.6 (Reverse proxy)
  - 6. Request traffic looking for 10.0.0.6
  - 7. Request reach Reverse proxy
  - 8. Finally reverse proxy forward the traffic to NFMS servers (based on URL/Serveice requested)
  - 9. NFMS servers return response

#### 1.2 NFMS Servers and Network Infrastructure

As illustrated in the diagram above, NFMS servers and network infrastructure is now a virtual machine infrastructure powered by VMware vSphere and the underlying hardware.

- Hardware Layer:
  - Servers:

2 Servers acts as a cluster providing high availability services and serves as compute resources (CPU and Memory) for virtual machines, each server providing 16 physical CPU cores or 32 logical CPU cores and 128GB of RAM.

• SAN Storage:

SAN Storage serves as a main data storage for virtual machines and their data, this storage is block level storage and supports 15Krpm HDDs and the connection to servers is Fiber Channel 16Gbps, the storage in our setup (colored purple in the diagram) consists of one main unit and one enclosure unit, total usable capacity of 15TB (after raid configuration) detailed configurations will be explained in 4.1 (SAN Configurations).

• NAS Storage:

2 x NAS Storage servers as a secondary storage used for backup and archive purpose, this storage support 7.2Krpm HDD and connection to servers is iSCSI 1Gpbs per network port, the storage in our setup (colored light blue in the diagram) consists of two NAS units, total usable capacity of 40TB (after raid configuration) detailed configurations will be explained in 4.2 (NAS configurations).

For detailed information about hardware specification see article "3 NFMS Hardware"

• Software/Hypervisor Layer:

VMware vSphere or ESXi is selected as hypervisor layer, works as a conjunction point between Virtual Machines and Hardware resources. Virtual Machine requesting for resources from hardware through hypervisor layer.

 Virtual Machine Layer: Virtual Machine (VM) is a virtual computer or server, guess operating system of your choice is installed and providing services to end users. Making it's possible to create multiple VMs running on single physical server and possible to move VMs across

multiple ESXi hosts, providing flexibility and high-availability.

# 2 NFMS Hardware Monitoring

### 2.1 Physical Monitoring

- Observe physical condition and check for led/error indicator of servers, storage, firewall, switches, hard disks, power supply, power connectors, UPS...
   If hardware error found arrange for replacement with spare parts or contact vendors for support. (daily or at least weekly).
- vacuum cleaning server room and outside of all equipment (Monthly)

# 3 NFMS Network

#### 3.1 Firewall Palo Alto PA-2200

• Monitor Firewall (Weekly)

The firewall is configured to allow access only on management interface, meaning access request must be initiated only from FIPD Vlans (DMZ and Outside networks are not allow). To access web interface of the firewall first you need to login to a computer inside FIPD Vlans then open your web browser and fill in the address bar with this link <a href="https://172.16.10.2">https://172.16.10.2</a> you'll be redirected to login page as below:

| ←→ | C A Not sec | ure https://17 | 72.16.10.2/php/login.php | ¢ |
|----|-------------|----------------|--------------------------|---|
|    |             |                |                          |   |
|    |             |                | paloalto                 |   |
|    |             |                | NETWORKS®                |   |
|    |             | Username       |                          |   |
|    |             | Password       |                          |   |
|    |             |                | Log In                   |   |

# Fill in login credentials and click login

| $\leftrightarrow$ $\rightarrow$ G | A Not secure   172.16.10.2/php/login.php |
|-----------------------------------|------------------------------------------|
|                                   |                                          |
|                                   |                                          |
|                                   |                                          |
|                                   | m paloalto                               |
|                                   | NETWORKS®                                |
|                                   |                                          |
|                                   | Username admin                           |
|                                   | Password                                 |
|                                   | Log In                                   |

That's all, you're now inside the web management interface as below:  $\leftarrow \rightarrow \mathbb{C}$  A Not secure | 172.16.10.2/#dashboard:vsys1

☆ **0** :

| paloalto                    | Dashboard ACC               | Monitor Policies Obje                                                                                     | ects Network      | k Device & Commit & Q             | Config - Q Search |
|-----------------------------|-----------------------------|----------------------------------------------------------------------------------------------------|-------------------|-----------------------------------|-------------------|
|                             | Layout 3 Columns            | 👻 📓 Widgets 🔹 Last updated 11:0                                                                           | 6.00              | 5 mins                            | 💌 😋 🕥 Help        |
| Interfaces                  | S X                         | Data Logs                                                                                                 | S X               | Config Logs                       | <b>S X</b>        |
| 13                          | 5 7                         | No data available.                                                                                        |                   | No data available.                |                   |
|                             |                             | System Logs                                                                                               | S ×               | Locks                             | S × C             |
| 2.4                         | 0.0                         | Description                                                                                               | Time              | No locks found                    |                   |
| General Information         | S ×                         | Received conflicting ARP on interface<br>ethernet1/1 indicating duplicate IP<br>202 137 141 25 cender mar | 11/03<br>11:05:57 | ACC Risk Factor (Last 60 minutes) | S ×               |
| Device Name                 | FWPALOALTO                  | 00:00:5e:00:01:24                                                                                         |                   | 35                                |                   |
| MGT IP Address              | 172.16.10.2                 | User admin accessed Monitor tab                                                                           | 11/03             | 3.5                               | _                 |
| MGT Netmask                 | 255.255.255.0               | Received conflicting ARP on interface                                                                     | 11/03             |                                   |                   |
| MGT Default Gateway         | 172.16.10.1                 | ethemet1/1 indicating duplicate IP                                                                        | 11:05:21          |                                   |                   |
| MGT IPv6 Address            | unknown                     | 202.137.141.25, sender mac<br>00:00:5e:00:01:24                                                           |                   |                                   |                   |
| MGT IPv6 Link Local Address | fe80::286:9cff:fe3f:4900/64 | Received conflicting ARP on interface                                                                     | 11/03             |                                   |                   |
| MGT IPv6 Default Gateway    |                             | ethemet1/1 indicating duplicate IP                                                                        | 11:04:49          |                                   |                   |
| MGT MAC Address             | 00:86:9c:3f:49:00           | 00:00:5e:00:01:24                                                                                         |                   |                                   |                   |
| Model                       | PA-220                      | User admin logged in via Web from                                                                         | 11/03             |                                   |                   |
| Serial #                    | 012801043734                | 172.16.10.59 using https                                                                                  | 11:04:16          |                                   |                   |
| Software Version            | 8.0.3                       | 172.16.10.59.                                                                                             | 11:04:16          |                                   |                   |
| GlobalProtect Agent         | 0.0.0                       | Received conflicting ARP on interface                                                                     | 11/03             |                                   |                   |
| Application Version         | 7999-0000                   | ethernet1/1 indicating duplicate IP<br>202.137.141.25, sender mac                                         | 11:04:06          |                                   |                   |

Dashboard tab you can monitor many aspects including system resources of the firewall

| HEI WORKS                               |                             | - Last united 15-10.07                                                                                                    |                |
|-----------------------------------------|-----------------------------|----------------------------------------------------------------------------------------------------|----------------|
| eneral Information                      | Layout 3 Columns            | Last optialed. 16.10.07                                                                                                    |                |
|                                         |                             | duplicate IP 202.137.141.25, sender mac 00:00:5e:00:01:24                                                                    | 16:09:46       |
| Device Name                             | FWPALOALTO                  | Received conflicting ARP on interface ethernet1/1 indicating<br>duplicate IP 202.137.141.25, sender mac 00:00:5e:00:01:24    | 09/08          |
| MGT IP Address                          | 172.16.10.2                 | Received conflicting ARP on interface ethernet1/1 indicating                                                                 | 09/08          |
| MGT Netmask                             | 255.255.255.0               | duplicate IP 202.137.141.25, sender mac 00:00:5e:00:01:24                                                                    | 16:08:39       |
| MGT Default Gateway                     | 172.16.10.1                 | Received conflicting ARP on interface ethernet1/1 indicating<br>duplicate IP 202.137.141.25, sender mac 00:00:5e:00:01:24    | 09/08 16:07:53 |
| MGT IPv6 Address                        | unknown                     | Received conflicting ARP on interface ethernet1/1 indicating                                                                 | 09/08          |
| MGT IPv6 Link Local Address             | fe80::286:9cff:fe3f:4900/64 | duplicate IP 202.137.141.25, sender mac 00:00:5e:00:01:24                                                                    | 16:07:21       |
| MGT IPv6 Default Gateway                |                             | Received conflicting ARP on interface ethernet1/1 indicating<br>duplicate IP 202.137.141.25, sender mac 00:00:5e:00:01:24    | 09/08          |
| MGT MAC Address                         | 00:86:9c:3f:49:00           | Received conflicting ARP on interface ethernet1/1 indicating                                                                 | 09/08          |
| Model                                   | PA-220                      | duplicate IP 202.137.141.25, sender mac 00:00:5e:00:01:24                                                                    | 16:06:09       |
| Serial #                                | 012801043734                | FqdnRefresh job started processing. Dequeue<br>time=2021/09/08 16:05:42 Job Id=4067                                          | 09/08          |
| Software Version                        | 8.0.3                       | FadnRefresh job enqueued, Enqueue time=2021/09/08                                                                            | 09/08          |
| GlobalProtect Agent                     | 0.0.0                       | 16:05:42. JobId=4067 Type: Full                                                                                              | 16:05:42       |
| Application Version                     | 7999-0000                   | Received conflicting ARP on interface ethernet1/1 indicating<br>dualization 18,202,132,141,25, condex may 00/00/5a/00/01/124 | 09/08          |
| URL Filtering Version                   | 20190329.20253              | Supreste 17 202.137.141.23, Sender mat 00.00.36.00.01.24                                                                     | 10.05.50       |
| GlobalProtect Clientless VPN<br>Version | 0                           |                                                                                                    |                |
| Time                                    | Wed Sep 8 16:10:10 2021     |                                                                                                    |                |
| Uptime                                  | 85 days, 6:47:08            |                                                                                                    |                |
| ystern Resources                        | S                           | ×                                                                                                    |                |
| Management CPU                          | 2%                          |                                                                                                    |                |
| Data Plane CPU                          | 0%                          |                                                                                                    |                |
| Session Count                           | 103 / 65534                 |                                                                                                    |                |

- Common configuration tasks (On Demand)
  - <u>Configure Firewall Interfaces:</u> Start configuring the firewall by assigning IP to its interfaces: *Network > Interfaces > ethernet1/x*

| Interfaces       Ethernet       VLAN       Loopback       Tunnel         M Zones       W.V.Mis       Interface Type       Management       Link       IP Address       Virtual Router       Tag         M Postula       DHCP       District       Interface Type       Management       Link       IP Address       Virtual Router       Tag         M Postula       DHCP       District       Interface Type       Management       Link       IP Address       Virtual Router       Tag         M District       DHCP       District       Interface Type       Management       Link       IP Address       Virtual Router       Tag         M District       District       Interface Type       Management       Link       IP Address       Virtual Router       Tag         M District       District       Layer3       Ping       IP Address       Virtual Router       Untaged         M State       Layer3       Ping http https       Interface       none       none       Untaged         M District       Gateways       Interface Router       Interface       Interface       Interface       Untaged         M District       Profile       Interface Router       Interface       Intaged       Intaged                                                                                                    | Q Sear | 🕞 Contig 🗸 🔾 | 🔒 Commit 💰     | Network Device     | cts   | Policies Obje   | Monitor        | ashboard ACC    | paloalto                                                                                                    |
|----------------------------------------------------------------------------------------------------|--------|--------------|----------------|--------------------|-------|-----------------|----------------|-----------------|----------------------------------------------------------------------------------------------------|
| Within Sources       Interface       Interface Type       Management Profile       State       Virtual Routers       Virtual Routers       Virtual Routers       Virtual Routers       Virtual Routers       Interface       Interface Type       Management Profile       State       State       Virtual Routers       Tag         DHCP       DHCP       DHCP       Globalizotact       Globalizotact       Globalizot                                                                                                    | 50     | e            |                |                    |       | 1               | oopback Tunnel | Ethernet VLAN L | Interfaces<br>194 Zones                                                                                                    |
| With Routers     Interface     Interface     In                                                                                                    | -      | 3 Herris     |                |                    | Link  | Municipaniant   |                | 4               | Ry VLANs<br>Be Virtual Wires                                                                                                    |
| DHCP       Layer3       ping       20.2.137.141.237/24       default       Untagged         DNS Proxy       GobalProtect       im ethemet1/2       Layer3       Pinghttps       im       172.16.5.1/25       default       Untagged         GobalProtect       im ethemet1/2       Layer3       ping http https       im       172.16.5.1/25       default       Untagged         GobalProtect       im ethemet1/2       Layer3       ping http https       im       none       default       Untagged         MGM       Device Block List       im ethemet1/3       im       im ethemet1/3       im       none       none       Untagged         GobalProtect Block List       im ethemet1/7       im       im       none       none       Untagged         GobalProtect Block List       im ethemet1/7       im       im       none       none       Untagged         Mitter Staps       im ethemet1/6       im       im       none       none       Untagged         Mitter Staps       im ethemet1/6       im       im       none       none       Untagged         Mitter Staps       im       im       im       im       none       none       Untagged         Mitter Staps       im                                                                                                    | Wit    | Tag          | Virtual Router | IP Address         | State | Profile         | Interface Type | Interface       | Ø Virtual Routers<br>Ø IPSec Tunnels                                                                                                    |
| Chose Prozy       Immethane       Layer3       Panghittps       Immethane       172.16.5.1/25       Sefault       Untagged         GlobalProtect       Protision       Immethane       Layer3       ping http https       Immone       default       Untagged         GlobalProtect       Immethane       Layer3       ping http https       Immone       none       default       Untagged         GlobalProtect       Immethane       Immethane       Immethane       Immethane       Immethane       Untagged         GlobalProtect       Immethane       Immethane       Immethane       Immethane       Immethane       Untagged         GlobalProtect       Immethane       Immethane <td>nor</td> <td>Untagged</td> <td>default</td> <td>202.137.141.237/24</td> <td></td> <td>ping</td> <td>Layer3</td> <td>themet1/1</td> <td>DHCP</td>                                                                                                    | nor    | Untagged     | default        | 202.137.141.237/24 |       | ping            | Layer3         | themet1/1       | DHCP                                                                                                    |
| Substant votect       m ethemet1/2       Layer3       ping http https       m none       default       Untagged         Contains       m ethemet1/4       Layer3       ping http https       m none       192.168.155.1/24       default       Untagged         Detrice Block List       m ethemet1/4       Layer3       ping http https       m none       none       Untagged         Optionetess Apps       m ethemet1/4       Layer3       ping http https       m none       none       Untagged         Contentess Apps       m ethemet1/7         m none       none       Untagged         Contentess Apps       m ethemet1/7         m none       none       Untagged         LiUP       methemet1/8          m none       none       Untagged         KEConpto       methemet1/8           m none       none       Untagged         Mitter Statemarys             m none       none       Untagged         Mitter Statemarys                   Mitter Statemarys       <                                                                                                    | nor    | Untagged     | default        | 172.16.5.1/25      |       | PingHttps       | Layer3         | and etherwet1/2 | DNS Proxy                                                                                                    |
| Gateways       im ethemet1/4       Layer3       ping http https       im       192.168.155.1/24       default       Untagged         Denice Block List       im ethemet1/%       im       none       none       Untagged         Oterritess Apps       im ethemet1/%       im       im       none       none       Untagged         Oterritess Apps       im ethemet1/%       im       im       none       none       Untagged         Gateways       im ethemet1/%       im       im       none       none       Untagged         Gateways       im ethemet1/%       im       im       im       none       im       im         Gateways       im       im       im       im       none       im       im       im       im         Gateways       im       im<                                                                                                    | nor    | Untagged     | default        | none               |       | ping http https | Layer3         | and ethemet1/0  | Portais                                                                                                    |
| Indext Support       Image: Indext Support         Device Block Litt       Image: Indext Support         Indext Support       Image: Indext Support         Offenties App Groups       Image: Indext Support         Offenties App Groups       Image: Indext Support         Offenties App Groups       Image: Indext Support         Offenties App Groups       Image: Indext Support         Offenties App Groups       Image: Indext Support         Offenties App Groups       Image: Indext Support         ILDP       Image: Indext Support         A GlobalProtect IPSec Crypto       Image: Indext Support         A GlobalProtection       Image: Indext Support         A Ministrice Mignt       Image: Indext Support         Image: Indext Support       Image: Indext Support         Image: Indext Support       Image: Indext Support         Image: Indext Support       Image: Indext Support         Image: Indext Support       Image: Indext Support         Image: Indext Support       Image: Indext Support         Image: Indext Support       Image: Indext Support         Image: Indext Support       Image: Indext Support         Image: Indext Support       Image: Indext Support         Image: Indext Support       Image: Indext Support         Image: In                                                                                                    | noi    | Untagged     | default        | 192.168.155.1/24   |       | ping http https | Layer3         | and ethemet1/4  | Cateways                                                                                                    |
| Image: Substrate Bioloc List:       Image: Substrate Bioloc List:       Image: Substrate Bioloc List:         Image: Substrate Bioloc List:       Image: Substrate Bioloc List:       Image: Substrate Bioloc List:         Image: Substrate Bioloc List:       Image: Substrate Bioloc List:       Image: Substrate Bioloc List:         Image: Substrate Bioloc List:       Image: Substrate Bioloc List:       Image: Substrate Bioloc List:         Image: Substrate Bioloc List:       Image: Substrate Bioloc List:       Image: Substrate Bioloc List:         Image: Substrate Bioloc List:       Image: Substrate Bioloc List:       Image: Substrate Bioloc List:         Image: Substrate Bioloc List:       Image: Substrate Bioloc List:       Image: Substrate Bioloc List:         Image: Substrate Bioloc List:       Image: Substrate Bioloc List:       Image: Substrate Bioloc List:         Image: Substrate Bioloc List:       Image: Substrate Bioloc List:       Image: Substrate Bioloc List:         Image: Substrate Bioloc List:       Image: Substrate Bioloc List:       Image: Substrate Bioloc List:         Image: Substrate Bioloc List:       Image: Substrate Bioloc List:       Image: Substrate Bioloc List:         Image: Substrate Bioloc List:       Image: Substrate Bioloc List:       Image: Substrate Bioloc List:         Image: Substrate Bioloc List:       Image: Substrate Bioloc List:       Image: Substrate Bioloc List:         Image: Substr                                                                                                    | nor    | Untagged     | none           | none               | 1     |                 |                | and ethemet1/5  | MDM                                                                                                    |
| Otentiess App Groups       millione       none       Intragged         QoS       millione       none       untagged         Methorsk Profiles       mone       internet1/A       mone       Untagged         Methorsk Profiles       mone       internet1/A       mone       Untagged         Methorsk Profiles       mone       internet1/A       mone       Untagged         Montar       mone       mone       internet       internet         Montar       mone Protection       mone       internet       internet                                                                                                    | no     | Untagged     | none           | none               |       |                 |                | and ethemet1/6  | Cientiess Apps                                                                                                    |
| QOS       water themet 1/h       im       none       none       Untagged         Situation       Situation       Situation       Situation       Situation       Situation         Situation       Monitor       Situation       Situation       Situation       Situation         Situation       Situation       Situation       Situation       Situation       Situation         Situation       Situation       Situation       Situation       Situation       Situation         Situation       Situation       Situation       Situation       Situation       Situation         Situation       Situation       Situation       Situation       Situation       Situation         Situation       Situation       Situation       Situation       Situation       Situation         Situation       Situation       Situation       Situation       Situation       Situation         Situation       Situation       Situation       Situation       Situation       Situation         Situation       Situation       Situation       Situation       Situation       Situation         Situation       Situation       Situation       Situation       Situation       Situation         Situat                                                                                                    | nor    | Untagged     | none           | none               | 1     |                 |                | and ethemet1/7  | Clientless App Groups                                                                                                    |
| Bickbork Profiles<br>Bickbork Profiles<br>Bickbork Profiles<br>Diffectorysto<br>Diffectorysto<br>Diff | nor    | Untagged     | none           | none               |       |                 |                | and ethernet1/8 | QoS                                                                                                    |
| A QoS Profile                                                                                                    |        |              |                |                    |       |                 |                |                 | Globolintotect Irise Crypto     TVE Getenarys     TVE Getenarys     TVE Tete Crypto     Monitor     Monitor     Monitor     Qos Profile     LLDP Profile |

• <u>Configure Security Zone:</u> Create security zones to be used when configuring policies: *Network > Zones* 

| 1 10 10 10 10 10 10 10 10 10 10 10 10 10                                                                                                    | 192.168.155. | L/#network::v | sys1::network/zoi               | 165                        |                             |             |              |                      | \$                   |
|----------------------------------------------------------------------------------------------------|--------------|---------------|---------------------------------|----------------------------|-----------------------------|-------------|--------------|----------------------|----------------------|
| paloalto                                                                                                    | ashboard     | ACC N         | Ionitor Policie                 | ns Object                  | s Netwo                     | rk Device   | <b>\$</b> Co | mmit 🔏 🗔 Con         | fg • 9, Searc        |
|                                                                                                    |              |               |                                 |                            |                             |             |              |                      | S ()                 |
| Zones                                                                                                    | •            | _             | _                               |                            |                             |             | _            |                      | 4 items              |
| VEANs<br>Virtual Wires<br>Virtual Routers                                                                                                    | 🔲 Name       | Туре          | Interfaces /<br>Virtual Systems | Zone Protection<br>Profile | Packet Buffer<br>Protection | Log Setting | Enabled      | Included<br>Networks | Excluded<br>Networks |
| IPSec Tunnels                                                                                                    | untrust      | layer3        | ethernet1/1                     | 1                          |                             |             |              | any                  | none                 |
| DHCP                                                                                                    | T trust      | layer3        | ethemet1/2                      |                            |                             |             |              | any.                 | none                 |
| DNS Praxy                                                                                                    | III dma      | layer3        | ethernet1/3                     |                            |                             |             |              | any                  | none                 |
| GlobalProtect                                                                                                    | E CMZ1       | layer5        | ethernet1/4                     |                            |                             |             |              | any                  | none                 |
| LLDP                                                                                                    |              |               |                                 |                            |                             |             |              |                      |                      |
| LLDP<br>Network Profiles                                                                                                    |              |               |                                 |                            |                             |             |              |                      |                      |
| CLUP Hetwork Profiles GlobalProtect IPSec Crypto HE Cateways HE Cateways HE Crypto HE Crypto HE Crypto HE Crypto HE Crypto Componentiate LLCP Profile LLCP Profile |              |               |                                 |                            |                             |             |              |                      |                      |

#### • Configure Network Objects:

Create network objects: *Objects > Addresses* 

| paloalto                 | Dashboard ACC                                                                                                    | Monitor Policies | Diects Letwork Devi | ce                |
|--------------------------|----------------------------------------------------------------------------------------------------|------------------|---------------------|-------------------|
|                          |                                                                                                    |                  |                     |                   |
| Addresses                | ~ <b>Q</b>                                                                                                    |                  |                     |                   |
| Address Groups           | Name                                                                                                    | Location         | Type                | Address           |
| S. Regions               | IT ADD Aven                                                                                                    |                  | 75 10-10-10         | 172.16.0.12/22    |
| Applications             | III ADD-test                                                                                                    |                  | IP Netmask          | 1/2.16.0.12/32    |
| Application Groups       | EI BARA                                                                                                    |                  | IP Netmask          | 202.137.141.237/3 |
| Services                 | dmz-subnet                                                                                                    |                  | IP Netmask          | 10.0.0/24         |
| Service Groups           | mil dmz1-subnet                                                                                                    |                  | IP Netmask          | 192.168.155.0/24  |
| Tags                     | GlobalProtect-VPN                                                                                                    |                  | IP Netmask          | 192.168.250.0/24  |
| V 😨 GlobalProtect        | Inside-VLAN10                                                                                                    |                  | IP Netmask          | 172.16.0.0/23     |
| HIP Objects              | Inside-VLAN20                                                                                                    |                  | IP Netmask          | 172.16.2.0/24     |
| HIP Profiles             | In and A ANTO                                                                                                    |                  | 10 Nates arts       | 173 16 2 0/34     |
| External Dynamic Lists   | In inside victorso                                                                                                    |                  | IP Welmidsk.        | 1/2-16-3-0/24     |
| V 🔂 Custom Objects       | Inside-VLAN40                                                                                                    |                  | IP Netmask          | 172.16.4.0/25     |
| Data Patterns            | , El Inside-VLAN50                                                                                                    |                  | IP Netmask          | 172.16.4.128/25   |
| Spyware                  | Inside-VLAN60                                                                                                    |                  | IP Netmask          | 172.16.5.0/25     |
| Vulnerability            | Inside-VLANB0                                                                                                    |                  | IP Netmask          | 172.16.10.0/24    |
| G URL Category           | Inside-WAN1                                                                                                    |                  | IP Netmask          | 172.16.5.0/25     |
| Security Profiles        | T kteanor                                                                                                    |                  | FOON                | 172 16 0 3        |
| Antivirus                | The second second secon |                  | 10 Materials        | 173 16 3 18/33    |
| Vulnerability Protection |                                                                                                    |                  | 1P Welmask          | 1/2.10.3.15/32    |
| URI Filtering            | Li ubudot                                                                                                    |                  | FQDN                | 1/2.16.3.19       |
| File Blocking            | WEB-PRIVATE                                                                                                    |                  | IP Netmask          | 10.0.0.10/32      |
| WildFire Analysis        | webserver-ext-ip                                                                                                    |                  | IP Netmask          | 202.137.141.25/32 |

• <u>Configure Address Group:</u> Create Address Groups: *Objects > Address Groups* 

|                                                                                                    | Dashboard        | ACC Monito | or Policies | Objects                                                              | Network Devic |
|----------------------------------------------------------------------------------------------------|------------------|------------|-------------|----------------------------------------------------------------------|---------------|
| Addresses                                                                                             |                  |            |             | 1.772                                                                |               |
| Regions     Applications     Applications     Application Groups     Application Filters     Services | All-Inside-VLANs | Location   | 9           | GlobalProtect-VPN<br>Inside-VLAN10<br>Inside-VLAN20<br>Inside-VLAN30 |               |
| Service Groups     Tags     GlobalProtect     HIP Objects     HIP Defice                              |                  |            |             | Inside-VLAN40<br>Inside-VLAN50<br>Inside-VLAN60<br>more              |               |

### • <u>Configure Security Policy:</u>

# Now we can create security policy: *Policies > Security*

| paloalto                    | Dashbo | ard ACC               | Monitor | Policies  | Objects        | Network Dev         | lice                                                                                                    | 📥 Commit 👩  | Config -     | <b>Q</b> , Searc |
|-----------------------------|--------|-----------------------|---------|-----------|----------------|---------------------|----------------------------------------------------------------------------------------------------|-------------|--------------|------------------|
|                             |        |                       |         |           |                |                     |                                                                                                    |             |              | s ()             |
| Security                    |        |                       |         |           |                |                     |                                                                                                    |             | 19 it        | ania 🖨           |
| NAT                         |        |                       |         |           |                | Stores              |                                                                                                    |             |              | Destina          |
| Policy Based Forwarding     |        | Name                  | Tags    | Туре      | Zone           | Address             | User                                                                                                    | HIP Profile | Zone         | A                |
| Decryption                  | 1      | NAT-ALL-TO-INTERNET   | none    | universal | for trust      | EB All-Inside-VLANs | any                                                                                                    | any         | seg untrust  | ar               |
| Tunnel Inspection           | 2      | NAT-DHZ-TO-OUTSIDE    | none    | universal | pag danz       | Se dmz-subnet       | any                                                                                                    | any         | pog untrust  | -                |
| Application Overnoe         | 3      | NAT-INSIDE-TO-OMZ     | none    | universal | (III) trust    | Al-Inside-VLANs     | any.                                                                                                    | any         | pag dmz      | 5                |
| DoS Protection              | 4      | OUT-ACCESS-IN         | none    | universal | pag untrust    | any                 | any                                                                                                    | any         | pre trust    | 5                |
|                             | 5      | OUT-ACCESS-DMZ        | none    | universal | (10) untrust   | anhy                | any :                                                                                                    | any,        | pre deuz     | 5                |
|                             | 6      | OUT-ACCESS-DHZ-1      | norie   | universal | prog unitruent | any                 | atry.                                                                                                    | any         | fill desz    | 5                |
|                             | 7      | OUT-ACCESS-DM2-FTP    | none    | universal | (R) untruist   | arry                | any                                                                                                    | any.        | PR DHEL      | 5                |
|                             | 8      | INSIDE-ACCESS-DM2     | none    | universal | pag trust      | Al-Inside-VLANs     | any                                                                                                    | any         | pre deuz     | 15               |
|                             | 9      | OMZ-ACCESS-OUT        | none    | universal | (22) dmz       | dmz-subnet          | any                                                                                                    | any         | any'         |                  |
|                             | 10     | DMZ-ACCESS-DUT-1      | none    | universal | pro dmz        | arry                | any                                                                                                    | any         | any          | 5                |
|                             | 11     | INSIDE-ACCESS-OUT     | none    | universal | (m) trust      | Al-Inside-VLANs     | atty                                                                                                    | any         | any          | 1                |
|                             | 12     | DH21-TO-OUTSIDE       | 0.00110 | universal | ITTHE PAR      | Se dm21-subnet      | any                                                                                                    | any         | any          |                  |
| Frowser E                   | 13     | OUT-ACCESS-OMZ1       | none    | universal | (FFR) suntrust | any                 | апу                                                                                                    | any         | FOR DM21     | 5                |
| e( <i>u</i> )   <i>vv</i>   | 14     | IN-ACCESS-DM21        | none    | universal | proj trust     | any                 | any                                                                                                    | any         | PRI DHIZE    |                  |
|                             | 15     | Inst-IN               | none    | Linversal | (R), untrust   | day.                | any                                                                                                    | MY          | phg 204272   |                  |
|                             | 15     | Inst-IN-1             | admir   | universal | (#1) ambract   | 2017                | 229                                                                                                    | Bly         | pit hust     |                  |
| Filter by first tag in rule | 17     | hed                   | and the | iniumal   | and friend     | ANY                 | 100                                                                                                    | 200         | TEL approach |                  |
| Rule Order O Alphabetical   | 18     | Intramona dallardi 28 | panel.  | Inframme  | and the        | -                   | (and and its and its a |             | (intrames)   | 1.44             |

# <u>Configure NAT Policy:</u>

Create NAT policies: *Policies > NAT* 

| paloalto                                              | Dashboard AC                     | C Monitor       | Policies          | Objects Nets     | vork Device           | 🐣 Commit 👩 😡   | Config + Q Sean          |
|-------------------------------------------------------|----------------------------------|-----------------|-------------------|------------------|-----------------------|----------------|--------------------------|
|                                                       |                                  |                 |                   |                  |                       |                | G 🖸                      |
| Security                                              | ٩                                |                 |                   |                  |                       |                | 22 Atoms                 |
| Qo5                                                   |                                  |                 |                   |                  | Origin                |                |                          |
| Policy Based Forwarding                               | Name                             | Tags            | Source Zone       | Destination Zone | Destination Interface | Source Address | Destination Addres       |
| Tunnel Inspection                                     | 1 Nat-10.0.0.3<br>2 NAT-INSIDE-T | D-OUTSIDE none  | pag trust         | (22) untrust     | ethemet1/1            | any            | Si webserver-ext-<br>any |
| DoS Protection                                        | 3 NAT-DMZ-TO-0                   | DUTSIDE none    | pag denz          | (20) untrust     | ethemet1/3            | Sy doz-subnet  | any (                    |
|                                                       | 4 Nat-Atranyer-d                 | e: aune),       | provident -       | (m) solitaint    | 207                   | any -          | Networker-and            |
|                                                       | 5 Nat-dof_ra-da                  | 2002            | (10) intrint      | pay untriat      | any                   | any.           | 🤤 webserver eit          |
|                                                       | 6 Nat-dol_co-do                  | enne            | Di unbust         | PR unbust        | any.                  | ary .          | Sg webcerver-en          |
| Browser                                               | 7 Nat-more to-da                 | rane            | (2), untrust      | pil untrust      | <i></i>               | 417            | Si webserver est         |
| t Karn 🤕                                              | 8 Netscriptore                   | et ge de 🛛 sere | III indust        | DR without       | any                   | Alty.          | Sq andresser est         |
| e (22) 1-22                                           | 9 Nat-SUFORD-u                   | budof-sch nane  | <b>FR</b> untrust | (22) untrust     | any                   | any            | 😽 ubudof                 |
|                                                       | 10 Not-10.0.0.4-d                | is none         | tal qua           | pre dine         | MV.                   | ATK.           | Ne melanner en           |
|                                                       | 11 Net-172.16.0.3                | di eme ;        | (II) brist        | pag trust        | any                   | жy             | Se webserver ext         |
| Filter by first tag in rule<br>Rule Order O Alphabeti | 12 Nat-10.0.0.1-0                | MZ sione        | PRE DMZ1          | (22) untrast     | any                   | any            | Sy webserver-ext         |

- Configurations related to NFMS
  - <u>Security Policy related to NFMS:</u>

Navigate to **Policies > Security**, the list of configured security policies is displayed.

| NAT OoS                                  |   |                    |       |           |             |                  |      |             |              |                     |             |                                                                                                    |         |
|------------------------------------------|---|--------------------|-------|-----------|-------------|------------------|------|-------------|--------------|---------------------|-------------|----------------------------------------------------------------------------------------------------|---------|
| Policy Based Forwarding                  |   | Name               | Tege  | Турн      | Zone        | Address          | User | HIP Profile | Zone         | Address             | Application | Service                                                                                                    | Action  |
| Decryption                               | 1 | INSIDE TO INTERNET | none  | universal | (PR break   | Al-Inside VLANs  | anv  | sev         | (R) unitsuit | sny                 | sny         | any                                                                                                    | C Alon  |
| Tunnel Inspection<br>Amiliation Overside | 2 | OUT-ACCESS-OM2-FTP | mane  | uriversal | pre untrust | any              | arty | servy       | FIRE OWER    | Sa webaarver-ext-ip | iarry       | R Rp-data                                                                                                    | O Alton |
| Authentication                           | 3 | INSIDE-ACCESS-OUT  | none  | universal | pit tout    | Al-Inside VLAtis | any  | any         | any          | any                 | any         | SERVICE_10                                                                                                    | O Allow |
| Da5 Protection                           | 4 | DH21-TO-OUTSIDE    | none  | universal | POR LINEZ L | 😽 ehmz1-submet   | #19y | any         | any          | any                 | any         | any                                                                                                    | O Allow |
| 3rowaer E                                |   |                    |       |           | proven      |                  |      |             | pre unita    |                     |             | <ul> <li>4343</li> <li>4343</li> <li>4244</li> <li>6443</li> <li>CMC-SERVICE</li> <li>service-fitty</li> <li>service-fitty</li> <li>service-fitty</li> </ul>                                                 | Alon    |
| (5) 1-5                                  | 6 | IN-ACCESS-ONE)     | none  | uriversal | pag trust   | any              | 9119 | PAA         | tel pict     | arry'               | any .       | **         42.42           **         42.43           **         42.44           **         54.63           ***         0.042-5ERV/ICE           ***         service-Mttp           ***         service-Mttp | © Allow |
|                                          | 7 | intracone-default  | nonie | intrazone | 304         | any              | any  | 349         | (intrazone)  | any                 | ani         | any                                                                                                    | O Nov   |
|                                          | 5 | Antersone-Default  | none  | interzone | any !       | ary              | 111  | MTY .       | any.         | ally.               | 177         | ATT                                                                                                    | O Dany  |

To identify policies related to NFMS we look get field Source->Zone and Destination->Zone, if one of the mentioned field contain DMZ1 meaning that the policies related to NFMS (Because DMZ1 is the zone name configured for NFMS's VM connections)

Zoom in:

|   |                    |            |                  |      |           | Destination        |             |                                                                                                    |         |
|---|--------------------|------------|------------------|------|-----------|--------------------|-------------|----------------------------------------------------------------------------------------------------|---------|
|   | Name               | Zone       | Address          | User | Zone      | Address            | Application | Service                                                                                                    | Action  |
| 1 | INSIDE-TO-INTERNET | (22) trust | All-Inside-VLANs | any  | pag untr  | any                | any         | any                                                                                                    | O Allow |
| Z | OUT-ACCESS-DMZ-FTP | 🕅 untrust  | any              | any  | DMZ1      | 😼 webserver-ext-ip | any         | 🗶 ftp-data                                                                                                    | O Allow |
| З | INSIDE-ACCESS-OUT  | 122 trust  | All-Inside-VLANs | any  | any       | any                | any         | SERVICE_10                                                                                                    | O Allow |
| 4 | DMZ1-TO-OUTSIDE    | DM21       | Sy dmz1-subnet   | any  | any       | any                | any         | any                                                                                                    | O Allow |
| 5 | OUT-ACCESS-DMZ1    | 12 untrust | any              | any  | R DMZ1    | 😼 webserver-ext-ip | any         | <ul> <li>¥ 4242</li> <li>¥ 4243</li> <li>¥ 4244</li> <li>¥ 6443</li> <li>DMZ-SERVICE</li> <li>× service-https</li> </ul>              | S Allow |
| 6 | IN-ACCESS-DMZ1     | (M) trust  | any              | any  | NQ DMZ1   | any                | any         | <ul> <li>24242</li> <li>4243</li> <li>4244</li> <li>6443</li> <li>DMZ-SERVICE</li> <li>service-http</li> <li>service-https</li> </ul> | O Allow |
| 7 | intrazone-default  | any        | any              | any  | (intrazon | any                | any         | any                                                                                                    | O Allow |
| 8 | interzone-default  | any        | any              | any  | any       | any                | any         | any                                                                                                    | O Deny  |

We'll look at policy number 4 as an example for allowing outgoing requests from NFMS VMs and policy number 5 as an example for allowing incoming requests to NFMS VMs as below:

Policy number 4:

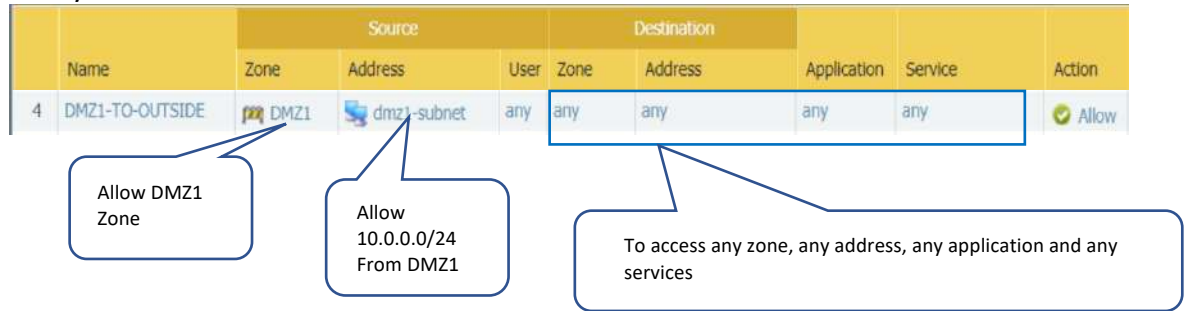

Policy Number 5:

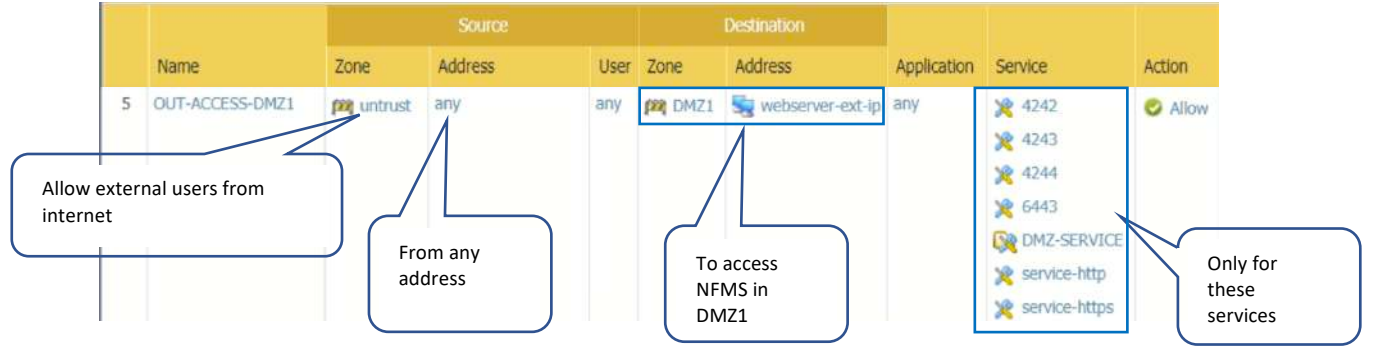

#### • NAT Policy related to NFMS:

Navigate to Policies > NAT, the list of configured NAT policies is displayed

| Sourty                                                   | •  |                       | _              |                     |                          |                   |                     |               |                                                        |                                    |
|----------------------------------------------------------|----|-----------------------|----------------|---------------------|--------------------------|-------------------|---------------------|---------------|--------------------------------------------------------|------------------------------------|
| SP NAT                                                   |    |                       |                |                     |                          |                   |                     |               |                                                        |                                    |
| Policy Based Forwarding                                  |    | Name                  | Source<br>Zone | Destination<br>Zone | Destruction<br>Interface | Source<br>Address | Destination Address | Service       | Source Translation                                     | Destination Translatio             |
| 🙆 Tunnel Inspection                                      | 1  | Nat-10.0.0.3          | (## trust      | F22 untrust         | any                      | any               | Sa webserver-ext-ip | алу           | none                                                   | address: 192.168.151               |
| Application Override Authentication Configuration        | 72 | NAT-INSIDE-TO-OUTSIDE | proj trust     | PR untrust          | ethervet1/1              | 69 All-Insid      | aty.                | апу           | dynamic-ip-and-port<br>ethemet1/1                      | name                               |
| C Cos Prosecutiv                                         | н  | NAT-DM2-TO-OUTSIDE    | proj dime      | (PR untrust         | ethernet1/1              | 😼 dmz-sub .       | алу                 | згү           | dynamic-ip-and-port<br>ethemet1/1                      | nane                               |
|                                                          | -4 | Nat-SUFORD-ubudof-ssh | (22) untrust   | (PR) untrust        | any                      | any               | lobudu 👺            | <b>X</b> 22   | none                                                   | address) 172.16.3.19<br>port: 22   |
| na Drawine                                               | N. | Nat-10.0.0.3-DMZ      | ted DW21       | pag untrust         | any                      | any               | Si webserver estrip | <b>X</b> 4242 | dynamic-ip-and-port<br>ethemett/4<br>192.168.155.1/24  | address: 192,166,151<br>port: 4242 |
| ag(+)                                                    | 6  | Natiserver 4243-OM2   | PR DMZ1        | PR untrust          | апу                      | any               | 😼 webserver-extrip  | <b>X</b> 4243 | dynamic ip and port<br>athemet1/4<br>192.168.155.1/24  | address: 192.168.15<br>port: 4243  |
| one (19) 1-19                                            | 7  | Not-server-4244-DMZ   | (M) DMZ1       | pat untrust         | any,                     | any               | Sy webserver-ext-ip | <b>X</b> 4244 | dynamic ip and port<br>ethernet1/4<br>192.168.155.1/24 | address: 192,168,15<br>port: 4244  |
|                                                          | 8  | Nat-10.0.0.3-DM2-6050 | FAR DWGT       | (R) untrust         | any                      | апу               | Sy vebaror est-p    | <b>X</b> 5080 | dynamic-ip-and-port<br>ethemet1/4                      | address: 192.168.15<br>port: 6080  |
| Filter by first tag in rule<br>Rule Order O Alphabetical | 9  | Nat-10.0.0.5-dis      | (R) trust      | pag trust           | any                      | any               | 😼 webserver-ext-ip  | 2 8180        | none                                                   | address: 10.0.0.5<br>port: 8380    |

To identify policies related to NFMS we look get field Destination Address, if the mentioned field contain webserver-ext-ip meaning that the policies related to NFMS (Because webserver-ext-ip is the public used for NFMS's NAT (202.137.141.25))

|    |                       |                |                     | Ori                      | iginal Packet     |                      |               | Transla                                                | ted Packet                           |
|----|-----------------------|----------------|---------------------|--------------------------|-------------------|----------------------|---------------|--------------------------------------------------------|--------------------------------------|
|    | Name                  | Source<br>Zone | Destination<br>Zone | Destination<br>Interface | Source<br>Address | Destination Address  | Service       | Source Translation                                     | Destination Translation              |
| 1  | Nat-10.0.0.3          | 100 trust      | (22) untrust        | any                      | any               | 😼 webserver-ext-ip   | any           | none                                                   | address: 192.168.155.3               |
| z  | NAT-INSIDE-TO-OUTSIDE | [22] trust     | (R) untrust         | ethernet1/1              | All-Insid         | any                  | any           | dynamic-ip-and-port<br>ethernet1/1                     | none                                 |
| 3  | NAT-DMZ-TO-OUTSIDE    | proj dime      | 🕅 untrust           | ethernet1/1              | 😼 dmz-sub         | any                  | any           | dynamic-ip-and-port<br>ethemet1/1                      | none                                 |
| 4  | Nat-SUFORD-ubudof-ssh | 122 untrust    | (#2) untrust        | any                      | any               | Sg ubudof            | <b>X</b> 22   | none                                                   | address: 172.16.3.19<br>port: 22     |
| 5  | Nat-10.0.0.3-DMZ      | (##) DMZ1      | 122 untrust         | any                      | any               | 😼 webserver-ext-ip   | * 4242        | dynamic-ip-and-port<br>ethernet1/4<br>192.168.155.1/24 | address: 192.168.155.3<br>port: 4242 |
| 6  | Nat-server-4243-DMZ   | PRI DMZ1       | 1991 untrust        | any                      | any               | 😼 webserver-ext-ip   | * 4243        | dynamic-ip-and-port<br>ethernet1/4<br>192.168.155.1/24 | address: 192.168.155.4<br>port: 4243 |
| 7  | Nat-server-4244-DMZ   | 1991 DMZ1      | 🕅 untrust           | any                      | any               | 😼 webserver-ext-ip   | <b>X</b> 4244 | dynamic-ip-and-port<br>ethernet1/4<br>192.168.155.1/24 | address: 192.168.155.5<br>port: 4244 |
| 8  | Nat-10.0.0.3-DMZ-6080 | (PR) DMZ1      | 🕅 untrust           | any                      | any               | 😪 webserver-ext-ip   | 2 6080        | dynamic-ip-and-port<br>ethernet1/4<br>192.168.155.1/24 | address: 192.168.155.3<br>port: 6080 |
| 9  | Nat-10.0.0.5-dis      | (22) brust     | (PP) trust          | алу                      | any               | 😼 webserver-ext-ip   | × 8180        | none                                                   | address: 10.0.0.5<br>port: 8180      |
| 10 | Nat-ftp-server        | (P2) untrust   | (22) untrust        | any                      | алу               | 😼 webserver-ext-ip   | X FTP         | none                                                   | address: 192.168.155.3<br>port: 21   |
| 11 | Nat-fms-server        | Pl untrust     | 1991 untrust        | ethernet1/1              | any               | 😼 webserver-ext-ip   | <b>X</b> 4242 | none                                                   | address: 192.168.155.3<br>port: 4242 |
| 12 | Nat-server-4243       | 122 untrust    | M untrust           | ethernet1/1              | any               | Sig webserver-ext-ip | <b>X</b> 4243 | none                                                   | address: 192.168.155.4<br>port: 4243 |
| 13 | Nat-server-4244       | 🕅 untrust      | 🕅 untrust           | ethernet1/1              | any               | 😼 webserver-ext-ip   | × 4244        | none                                                   | address: 192.168.155.5<br>port: 4244 |
| 14 | Nat-server-6443       | 🕅 untrust      | M untrust           | ethernet1/1              | any               | 😼 webserver-ext-ip   | × 6443        | none                                                   | address: 192.168.155.3<br>port: 6443 |
| 15 | DMZ1-TO-OUTSIDE       | DMZ1           | M untrust           | ethernet1/1              | any               | any                  | any           | dynamic-ip-and-port<br>ethemet1/1                      | none                                 |
| 16 | Nat-fms-server-443    | 🕅 untrust      | 🕅 untrust           | ethernet1/1              | any               | 😼 webserver-ext-ip   | <b>X</b> 443  | none                                                   | address: 192.168.155.3<br>port: 443  |
| 17 | Nat-fms-server-6080   | 121 untrust    | M untrust           | any                      | any               | 😼 webserver-ext-ip   | × 6080        | none                                                   | address: 192.168.155.3<br>port: 6080 |
| 18 | test01                | (PR) untrust   | 121 untrust         | any                      | any               | 😼 webserver-ext-ip   | 28 👷          | none                                                   | address: 192.168.155.3<br>port: 80   |
| 19 | test01-1              | Pa DMZ1        | 🕅 untrust           | any                      | any               | 😽 webserver-ext-ip   | 2 80          | dynamic-ip-and-port<br>ethemet1/4<br>192.168.155.1/24  | address: 192.168.155.3<br>port: 80   |

Explained example of a NAT Policy:

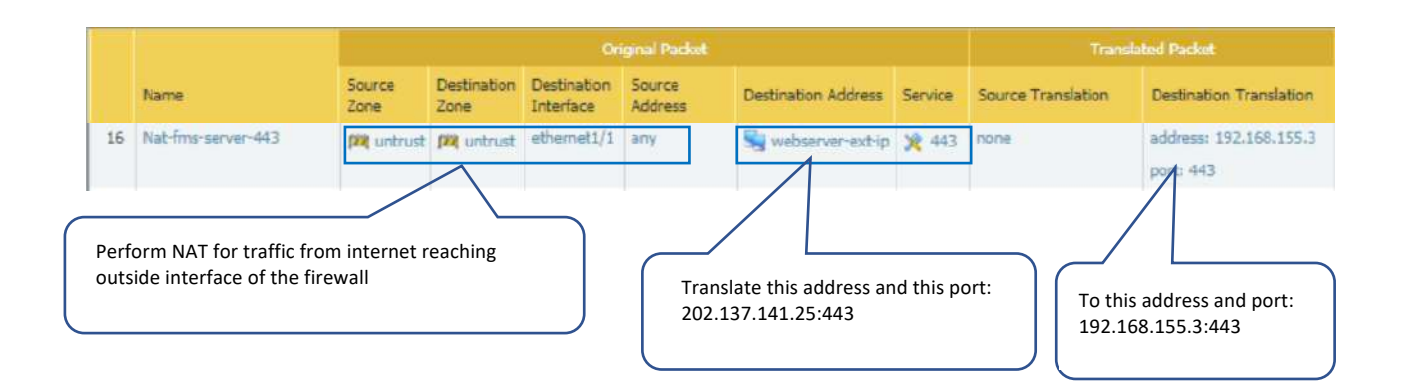

#### 3.2 Core Switch

• Core Switch Configuration (On Demand)

You need to be inside FIPD network or login to a computer inside FIPD network. Using Putty to access FIPD core switch, fill in access information as below:

| Real PuTTY Configuration                                                                                                    |                                                                                                  | ?                                       | $\times$               |                                                                |
|----------------------------------------------------------------------------------------------------|--------------------------------------------------------------------------------------------------|-----------------------------------------|------------------------|----------------------------------------------------------------|
| ategory:                                                                                                    |                                                                                                  |                                         |                        |                                                                |
| Session     Logging     Terminal     Keyboard     Bell                                                                                                    | Basic options for your Pu<br>Specify the destination you want to<br>Host Name (or IP address)    | TTY session<br>connect to<br>Port<br>23 |                        |                                                                |
| Features     For early for the second second s | Connection type:<br>Raw Telnet Riogin (<br>Load, save or delete a stored sessi<br>Saved Sessions | on Set                                  | Depe<br>you'r<br>of yo | ending on which Vlan<br>re in, put default gateway<br>pur vlan |
| Colours Connection Data Proxy Telnet                                                                                                    | Default Settings<br>coresw1                                                                      | Load<br>Save<br>Delete                  | 2                      |                                                                |
| i - Riogin<br>⊞- SSH<br>- Serial                                                                                                    | Close window on exit:<br>Always Never  On                                                        | lly on clean exit                       |                        |                                                                |
| About Help                                                                                                    | Open                                                                                             | Cance                                   | 4                      |                                                                |

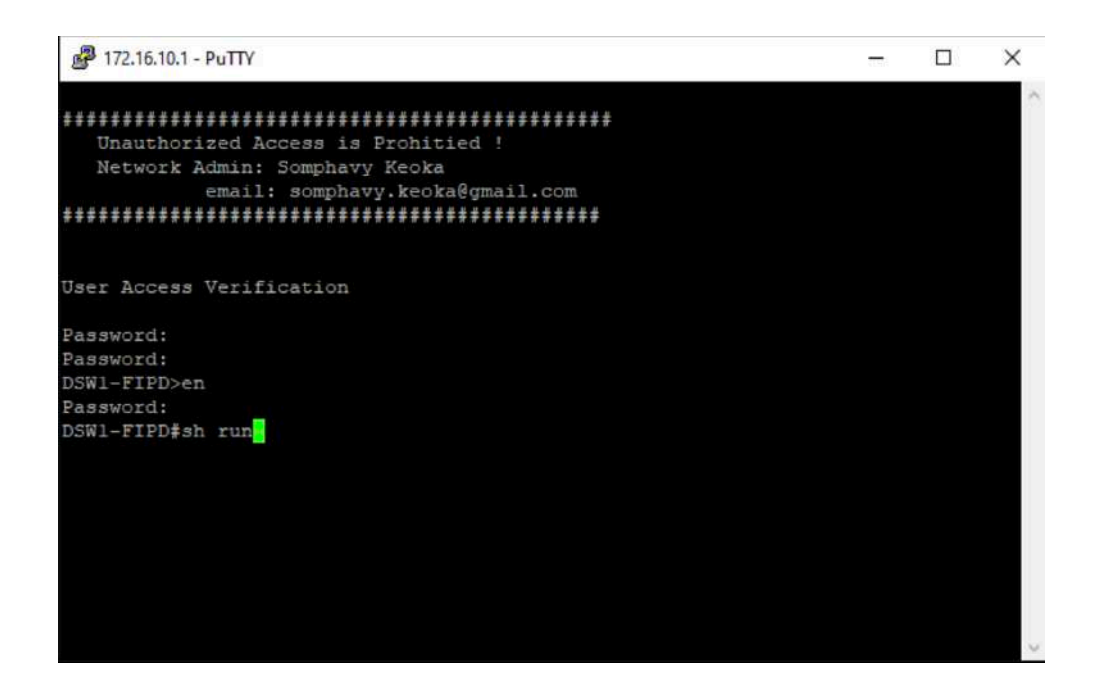

• Accessing NFMS Switch:

You need to be inside FIPD network or login to a computer inside FIPD network. Using Putty to access NFMS switch, fill in access information as below:

| - Session                                                                                                    | Basic options for your P                                                                                                    | uTTY session                                                                   |
|----------------------------------------------------------------------------------------------------|----------------------------------------------------------------------------------------------------|--------------------------------------------------------------------------------|
| <ul> <li>Logging</li> <li>Terminal</li> <li>Keyboard</li> <li>Bell</li> <li>Features</li> <li>Window</li> <li>Appearance</li> <li>Behaviour</li> <li>Translation</li> <li>Selection</li> <li>Colours</li> <li>Connection</li> <li>Data</li> <li>Proxy</li> <li>Telept</li> </ul> | Specify the destination you want the Host Name (or IP address)<br>172.16.10.3<br>Connection type:<br>Raw Telnet Rlogin<br>Load, save or delete a stored sess<br>Saved Sessions<br>Default Settings<br>coresw1 | o connect to<br>Port<br>23<br>O SSH O Serial<br>sion<br>Load<br>Save<br>Delete |
| ⊷ Rlogin<br>⊕ SSH<br>Serial                                                                                                    | Close window on exit:<br>Always Never I C                                                                                                    | Only on clean exit                                                             |

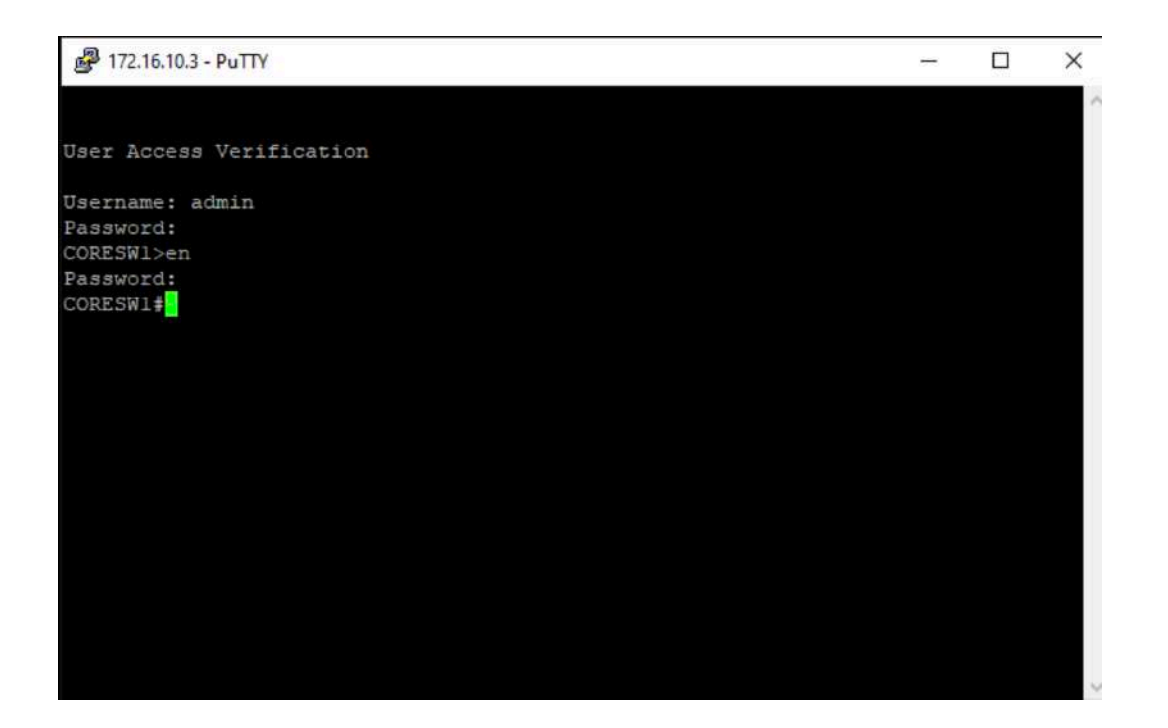

- Configurations related to NFMS
  - Configurations in FIPD core switch

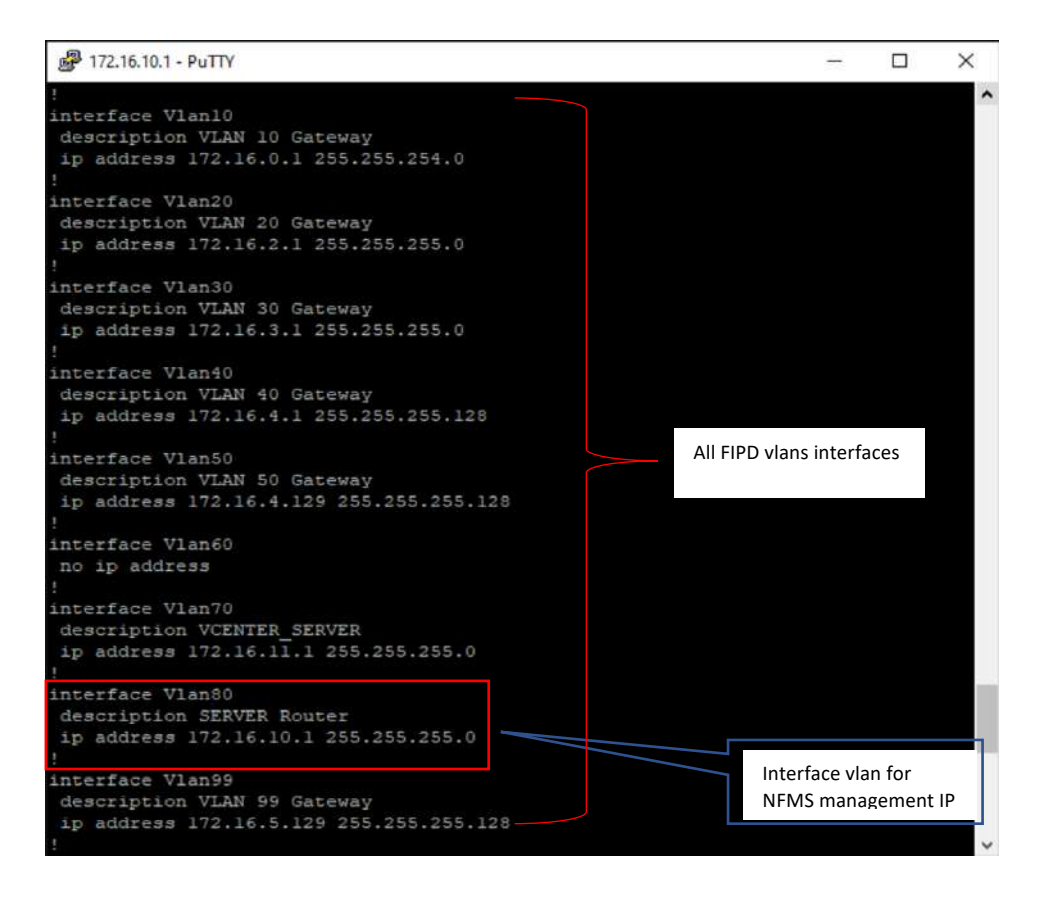

• Configurations in NFMS switch

| Putry 172.16.10.3 - Putry             |  | × |
|---------------------------------------|--|---|
| interface Port-channel2               |  | ^ |
| switchport mode trunk                 |  |   |
| 1                                     |  |   |
| interface GigabitEthernet0/0          |  |   |
| vrf forwarding Mgmt-vrf               |  |   |
| no ip address                         |  |   |
| shutdown                              |  |   |
| negotiation auto                      |  |   |
| !                                     |  |   |
| interface GigabitEthernet1/0/1        |  |   |
| switchport access vlan 80             |  |   |
| switchport mode access                |  |   |
|                                       |  |   |
| interface GigabitEthernet1/0/2        |  |   |
| description SRV-MGNT                  |  |   |
| switchport mode trunk                 |  |   |
|                                       |  |   |
| interface GigabitEthernet1/0/3        |  |   |
| switchport access vlan 80             |  |   |
| switchport mode access                |  |   |
| :                                     |  |   |
| Interiace Gigapitethernet1/0/4        |  |   |
| description Sky-meni                  |  |   |
| switchport mode train                 |  |   |
| :<br>interface CigabitEthernet1/0/5   |  |   |
| switchnort access when 80             |  |   |
| switchport mode access                |  |   |
| I I I I I I I I I I I I I I I I I I I |  |   |
| interface GigabitEthernet1/0/6        |  |   |
| description LAN BARRACUDA             |  |   |
| switchport access vian 90             |  |   |
| switchport mode access                |  |   |
| I                                     |  |   |
| interface GigabitEthernet1/0/7        |  |   |
| switchport access vlan 90             |  |   |
| switchport mode access                |  |   |
| !                                     |  |   |
| interface GigabitEthernet1/0/8        |  |   |
| switchport access vlan 80             |  |   |
| switchport mode access                |  | ~ |

```
interface GigabitEthernet1/0/9
 switchport access vlan 80
 switchport mode access
interface GigabitEthernet1/0/10
 switchport access vlan 80
 switchport mode access
interface GigabitEthernet1/0/11
switchport access vlan 10
 switchport mode access
interface GigabitEthernet1/0/12
 switchport trunk native vlan 99
 switchport trunk allowed vlan 30,99
 switchport mode trunk
interface GigabitEthernet1/0/13
switchport access vlan 30
switchport mode access
interface GigabitEthernet1/0/14
switchport access vlan 30
 switchport mode access
interface GigabitEthernet1/0/15
switchport access vlan 30
 switchport mode access
interface GigabitEthernet1/0/16
 switchport access vlan 30
 switchport mode access
interface GigabitEthernet1/0/17
 switchport mode trunk
 channel-group 2 mode passive
interface GigabitEthernet1/0/18
 switchport mode trunk
 channel-group 2 mode passive
                                                                                 ¥
interface GigabitEthernet1/0/19
 switchport mode trunk
interface GigabitEthernet1/0/20
 switchport mode trunk
interface GigabitEthernet1/0/21
 switchport mode trunk
interface GigabitEthernet1/0/22
 switchport mode trunk
interface GigabitEthernet1/0/23
 switchport mode trunk
interface GigabitEthernet1/0/24
 switchport mode trunk
```

# 4 Virtual Machine Administration

- VM Infrastructure Monitoring (Weekly)
  - Accessing from vCenter Web Interface

You need to be inside FIPD vlans or login to a computer inside FIPD vlans, open your web browser and fill in the address bar with <u>https://vcenter.fcpf.vsphere</u> then click on "LAUNCH VSPHERE CLIENT (HTML5)"

| S Welcome to VMv                                                                       | vare vSphere × +                                                                                                    |                        |          |                 |      |
|----------------------------------------------------------------------------------------|----------------------------------------------------------------------------------------------------|------------------------|----------|-----------------|------|
| < → C (▲                                                                               | Not secure https://vcenter.fcpf.vsphere                                                                                                    |                        |          |                 |      |
| <b>vm</b> ware <sup>.</sup>                                                            |                                                                                                    |                        |          |                 |      |
| Getting Started                                                                        |                                                                                                    |                        |          |                 |      |
| The vSphere Flash-<br>switching to the all-n<br>reverting to the Flash                 | based Web Client is deprecated in vSphere 6.7. We recom<br>ew modern HTML5-based vSphere client as the primary on<br>h-based Web Client when necessary. | mend<br>lient and only |          |                 |      |
| LAUNCH V                                                                               | SPHERE CLIENT (HTML5)                                                                                                    |                        |          |                 |      |
| LAUNCH VS                                                                              | PHERE WEB CLIENT (FLEX) Deprecated                                                                                                    |                        |          |                 |      |
| Documentation                                                                          |                                                                                                    |                        |          |                 |      |
| VMware vSphere                                                                         | Documentation Center                                                                                                    |                        |          |                 |      |
| Functionality Upd                                                                      | ates for the vSphere Client (HTML5)                                                                                                    |                        |          |                 |      |
|                                                                                        |                                                                                                    |                        |          |                 |      |
| ill in login cr                                                                        | edentials then click LOGIN                                                                                                    |                        | -        |                 | ×    |
| ill in login cr<br>Ø Login<br>← → ℃ ▲ N                                                | edentials then click LOGIN                                                                                                    | sphere?SAMLReque       | -<br>s Q | □<br>☆ <b>8</b> | ×    |
| ill in login cr<br>❷ Login<br>← → C ▲ N<br>VMware                                      | edentials then click LOGIN<br>× +<br>ot secure   vcenter.fcpf.vsphere/websso/SAML2/SSO/fcpf.v<br>e <sup>®</sup> vSphere                                 | sphere?SAMLReque       | 5.m Q    | □<br>★ <b>8</b> | ×    |
| ill in login cr<br>Ø Login<br>← → C ▲ N<br>VMward<br>administrator@t                   | edentials then click LOGIN<br>× +<br>pt secure   vcenter.fcpf.vsphere/websso/SAML2/SSO/fcpf.v<br>e <sup>®</sup> vSphere<br>cpf.vsphere                  | sphere?SAMLReque       | -<br>5 Q | □<br>★ 8        | ×    |
| ill in login cr<br><sup>⊘ Login</sup><br>← → C ▲ N<br>VMware<br>administrator@l        | edentials then click LOGIN <ul> <li>+</li> </ul> ot secure   vcenter.fcpf.vsphere/websso/SAML2/SSO/fcpf.v e <sup>®</sup> vSphere cpf.vsphere            | sphere?SAMLReque       | -<br>5 Q | □<br>★ <b>8</b> | ×    |
| ill in login cr                                                                        | edentials then click LOGIN          ×       +         ot secure       vcenter.fcpf.vsphere/websso/SAML2/SSO/fcpf.v         e <sup>®</sup> vSphere       | sphere?SAMLReque       | s Q      | □<br>★ 8        | ×    |
| ill in login cr<br>Login ← → C ▲ N VMWare administrator@l                              | edentials then click LOGIN          ×       +         ot secure       vcenter.fcpf.vsphere/websso/SAML2/SSO/fcpf.v         e <sup>®</sup> vSphere       | sphere?SAMLReque       | 5 Q      | □<br>★ 8        | X II |
| ill in login cr<br><pre>     Login     ← → C ▲ N     </pre> VMware     administrator@t | edentials then click LOGIN          x       +         ot secure       vcenter.fcpf.vsphere/websso/SAML2/SSO/fcpf.v         e <sup>®</sup> vSphere       | sphere?SAMLReque       | 5 Q      | □<br>★ 8        | × I  |

Monitor system resources of ESXi hosts:

| vm vSphere Client Menu v                  | Q     | Search in all environments<br>172.16.10.101 Actions -                                                                                                    |     | C   @·                 | ✓ Administrator@FCPF_VSPHERE ✓                                                                                                    | 6                             |
|-------------------------------------------|-------|----------------------------------------------------------------------------------------------------|-----|------------------------|----------------------------------------------------------------------------------------------------|-------------------------------|
|                                           |       | Summary         Monitor         Configure         Permissions         VMs         Datastores           Hypervisor         VMware ESX, 6.7.0, 15160138         Modet         2288H V5         Processor Type:         Intel(P) Xeon(R) Silver 4110 CPU (# 2.105Hz)         Logical Processors 32         NCK         6         VMMare ESX, 6.7.0, 15160138         Silver 4110 CPU (# 2.105Hz)         Silver 4110 CPU (# 2.105Hz)         Silver 4110 CPU (# 2.10 | Pé  | etworks Updates        | CPU Prec 32.93 0<br>Und 651 Mile Capacity: 33.55 0<br>Marriary Prec 33.19<br>Used 32.4 08 Capacity: 127.56<br>Bronge Frie 5.31<br>Used 16.16 15 Capacity: 22.5 | 340<br>342<br>38<br>38<br>108 |
| 급 laoagroforest<br>윤 NFMS<br>윤 NFMS-CLONE |       | Hardware                                                                                                    | ~   | Configuration          | Ŷ                                                                                                    | ]                             |
|                                           |       | Tags                                                                                                    | ^   | Related Objects        | ^                                                                                                    | 6                             |
| Recent Tasks Alarms                       |       |                                                                                                    |     |                        |                                                                                                    |                               |
| Task Nome - Target -                      | State | - V Details V Initiator V Queued For                                                                                                    | For | ✓ Start Time ↓ ✓       | Completion Time - Server                                                                                                    | 12                            |
| Deploy plug-in Ø voentectoptysphere       | 4     | Completed comvimware.vcintegrity PCPFVSPHERE/vspher 21 ms                                                                                                    |     | 09/08/2021, 4:34:27 PM | 09/08/2021, 4:34:37 PM vcenter.fcpf.vsphere                                                                                                    |                               |
|                                           |       |                                                                                                    |     |                        |                                                                                                    | 1                             |

# Monitor system resources of VM:

|                                                                                                    | 🖧 Reverse Proxy 🗼 📕 🦉 🧔 🛛 Actions -                                                                                                    |                  |
|----------------------------------------------------------------------------------------------------|----------------------------------------------------------------------------------------------------|------------------|
| <ul> <li>FCPFDC</li> <li>FCPF_CLUSTER</li> <li>172.16.10.101</li> <li>172.16.10.102</li> <li>admin</li> <li>Backup</li> <li>NFMS</li> <li>PDMSLIN</li> <li>PDMSVIN</li> </ul> | Guest OS: Ubuntu Linux (64-bit)<br>Compatibility: ESXi 6.7 and later (VM version 14)<br>VMware Tools: Running, version:11296 (Guest Managed)<br>More info<br>DNS Name: reverseproxy<br>IP Addresses: 10.0.06<br>Launch Web Console<br>Launch Remote Console<br>US: Ubuntu Linux (64-bit)<br>Compatibility: ESXi 6.7 and later (VM version 14)<br>VMware Tools: Running, version:11296 (Guest Managed)<br>More info<br>DNS Name: reverseproxy<br>IP Addresses: 10.0.06<br>View all 2 IP addresses<br>Host: 172:16:10.101 | opueses          |
| C Reverse Proxy                                                                                                    | VM Hardware                                                                                                    | Notes            |
|                                                                                                    | > CPU 2 CPU(s)                                                                                                    | Edit Notes       |
|                                                                                                    | > Memory 4 GB, 0.04 GB memory active                                                                                                    | Custom Attribute |
|                                                                                                    | > Hard disk 1 40 GB                                                                                                    | Attribute        |
| Recent Tasks Alarms                                                                                                    |                                                                                                    |                  |
| The second second second second second second second second second second second second second second second se                                                               | Catus Dataile u Initiator u Ousuad Ear                                                                                                    | Crart Time       |

#### • Accessing from ESXi Web Interface

You need to be inside FIPD vlans or login to a computer inside FIPD vlans, open your web browser and fill in the address bar with <u>https://172.16.10.101</u> for ESXi1 or <u>https://172.16.10.102</u> for ESXi2 then fill in login credentials and click Log in.

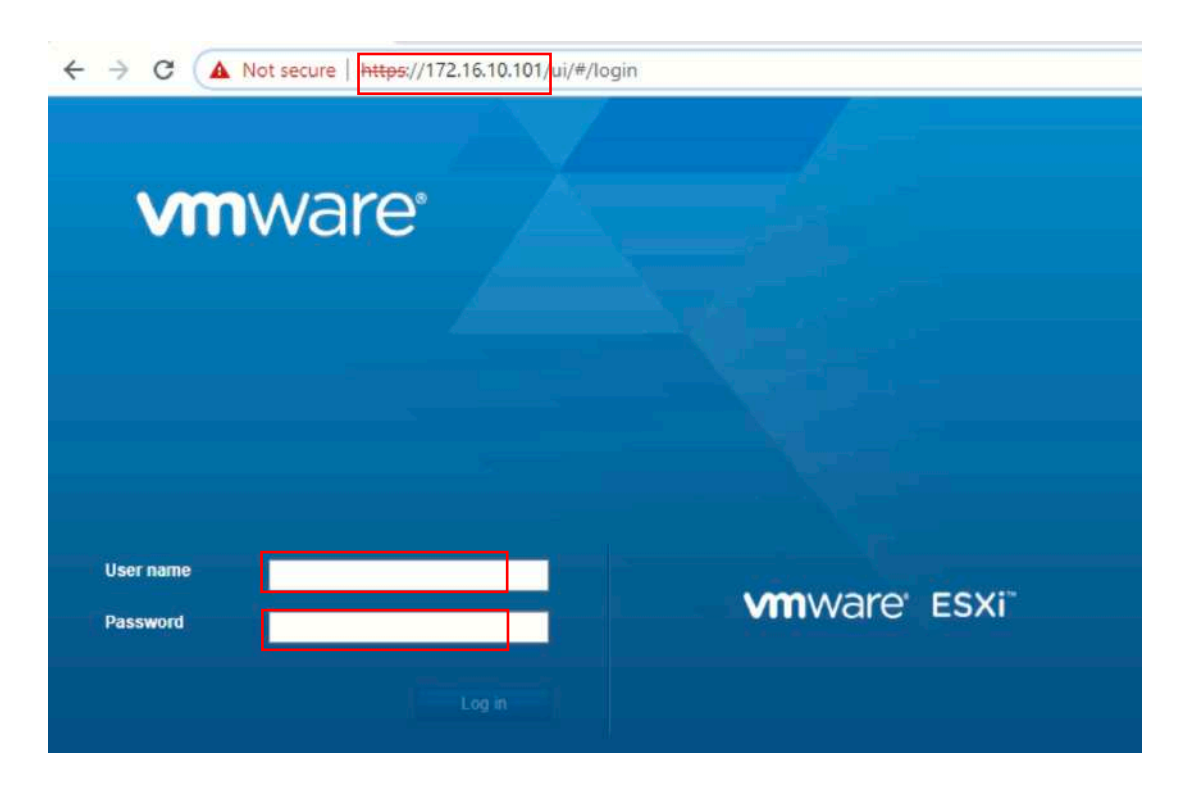

| ware esxi                                                                                           |                                                                                          |                                                                                                    |                                                                                           | root@172.16.10.101 +   Help +                                                | Q Search                                                                                                    |
|----------------------------------------------------------------------------------------------------|------------------------------------------------------------------------------------------|----------------------------------------------------------------------------------------------------|-------------------------------------------------------------------------------------------|------------------------------------------------------------------------------|----------------------------------------------------------------------------------------------------|
| Navigator                                                                                           | localhost.localdomain                                                                    |                                                                                                    |                                                                                           |                                                                              |                                                                                                    |
| i Host Monage Monitor Virtual Machines Storage Gatastore1 Montor More storage                       | Anage with vCanter Serve     Serve     Sate     Uptime                                   | e   Struct Greate Register VM   B Shut Grown B Reboot  <br>ccaldomain<br>6.7 0 Update 3 (Build 15160130)<br>Normal (connected to vCenter Server at 172.16.10.5)<br>48.99 days | C Refresh 🛛 🗛 Actions                                                                     | CPU<br>USED: 15 GHz<br>MENORY<br>USED: 42 36 GE<br>31004AGE<br>USED: 2.03 78 | FREE 12.1 GHU<br>5%<br>CAPACITY 23.6 GHU<br>2400<br>3.30%<br>CAPACITY 127.59 GH<br>FREE 14.46 TB<br>26%<br>CAPACITY 22.5 TB |
| Networking     Default TCP/IP stack                                                                 | This fost is being mana                                                                  | iged by vCenter Server. Actions may be performed automatica                                                                                                    | nly by vCenter Server without you                                                         | r knowledge. 🔘 Actions                                                       |                                                                                                    |
| Networking     Default TCP/IP stack     More networks                                               | This bost is being mana     Hardware                                                     | ged by vCenter Server. Actions may be performed automatica                                                                                                    | Ry by vCenter Server without you                                                          | r knowledge. 🧔 Actions                                                       | -                                                                                                    |
| Networking<br>Default TCP/IP stack<br>me vrmic1<br>More networks                                    | This foot is being mana     Hardware     Manufacturer                                    | iged by vCenter Server. Actions may be performed automatica                                                                                                    | Ity by vCenter Server without you<br>+ Configuration<br>Image profile                     | (Updated) ESXI-5.7.0-2019                                                    | e e e e e e e e e e e e e e e e e e e                                                                                       |
| <ul> <li>Networking</li> <li>Default TCP/IP stack</li> <li>wmnic1</li> <li>More networks</li> </ul> | This host is being mana<br>Hardware<br>Manufacturer<br>Model                             | god by vCenter Server. Actions may be performed automatica<br>Huaves<br>2269H V5                                                                                              | Hy by vCenter Server without you                                                          | Knowledge: Actions                                                           | P1204001-standard (VMw                                                                                                    |
| Networking     Detault TCP/IP stack     wrinic1     More networks                                   | This bost is being manu     Hardware     Manufacturer     Model     Model     M    CPU   | god by vCenter Server. Actions may be performed automatica<br>Huanes<br>2268H V5<br>16 CPUs x Inte(R) Xeon(R) Silver 4110 CPU @ 2.1                                           | tty by vConter Server without you<br>- Configuration<br>Image profile<br>vSphere HA state | Knowledge: Actions Updated) ESXI-6.7.0-2011 are, Inc.) Agent running         | 1204001-slandard (VMw                                                                                                    |
| Ketworking     Ketworking     Workautt CP/IP stack     wrmic1     More networka                     | This host is being mana     Hardware     Marufacturer     Model     CPU     Recent tasks | nged by vCenter Server. Actions may be performed automatica<br>Huarnel<br>2280H VS<br>16 CPUe x Intel(R) Xeen(R) Silver 4110 CPU @ 2.1                                        | Ity by vCenter Server without you<br>• Configuration<br>Image profile<br>vSphere HA state | Anowledge. Actions (Updated) ESXI-6 7.0-2011 are, Inc.) Agent running        | H1204001-standard (VMw                                                                                                    |

#### • Licenseing

To access license configuration page, first return to home page by clicking Menu button then select Home:

| vm vSphere Client                                                       | Menu V Q Search in all environments                                                                                                    |
|-------------------------------------------------------------------------|----------------------------------------------------------------------------------------------------|
| v center.fcpf.vsphere                                                   | Home     Ctrl + alt + home     Shortcuts     Ctrl + alt + 1     Configure     Permissions     Hosts     VMs     Datastore                                                                                                    |
| <ul> <li>FCPFDC</li> <li>FCPF_CLUSTER</li> <li>172.16.10.101</li> </ul> | Hosts and Clusters     ctrl + alt + 2       VMs and Templates     ctrl + alt + 3       Storage     ctrl + alt + 4                                                                                                    |
| <ul> <li>172.16.10.102</li> <li>admin</li> <li>Backup</li> </ul>        | Image: Second system     Second system     < |
| PDMSLIN                                                                 | Policies and Profiles Auto Deploy                                                                                                    |
| Reverse Proxy                                                           | <ul> <li>Developer Center</li> <li>vRealize Operations</li> </ul>                                                                                                    |
|                                                                         | Administration     Opdate Manager                                                                                                    |
| Recent Tasks Alarms                                                     | Tasks                                                                                                    |
| Task Name V Targer                                                      | Tags & Custom Attributes                                                                                                    |

# After that click on Administration:

| Shortcuts                | Home                            |
|--------------------------|---------------------------------|
| Hosts and Clusters       | VCENTER.FCPF.VSPHERE -          |
| VMs and Templates        |                                 |
| Storage                  | CDU                             |
| Vetworking               | 64.95 GHz froo                  |
| Content Libraries        | 04.55 0H2 Tree                  |
| 😼 Global Inventory Lists | 2.22 GHz used   67.17 GHz total |
| Policies and Profiles    |                                 |
| 🖉 Auto Deploy            |                                 |
| <>> Developer Center     |                                 |
| vRealize Operations      | C) VINS                         |
|                          |                                 |
| Administration           | 7 0                             |

Then click on Licenses under Licensing, this page we can view, add or remove licenses.

| vm vSphere Client Menu v                                                                                                    | Q. Search in all environments                                                                                                    | CO                             | Administr                         | rator@FCPF.VSPI                 |
|----------------------------------------------------------------------------------------------------|----------------------------------------------------------------------------------------------------|--------------------------------|-----------------------------------|---------------------------------|
| Administration<br>Roles<br>Global Permissions<br>• Licensing                                                                                  | Licenses Products Assets                                                                                                    |                                |                                   | ×                               |
| Solutions     Client Plug-Ins     vCenter Server Extensions     Deployment     System Configuration     Outdomer Experience Improvement Prog. | License      VMware vCenter 5 Standard (I.     Eftopf_vcenter MJ695-AC351-R8P93-091A6-21T3N VMware vCenter Server 6 Standard (I.     Eftopf_vsphere 4141N-8WH13-R828R-0K2RM-9D32N VMware vSphere 6 Standard (CPUs)     Evenor | Usage<br>1 Instances<br>4 CPUs | Capacity<br>1 instances<br>4 CPUs | State v<br>Assigned<br>Assigned |
| Support     Upload File to Service Request     Single Sign On     Users and Groups     Configuration     Certificates                         | No items selected                                                                                                    |                                |                                   |                                 |

Cluster Configurations
Adding Hosts to cluster

Click on the main Menu then click "Hosts and Clusters"

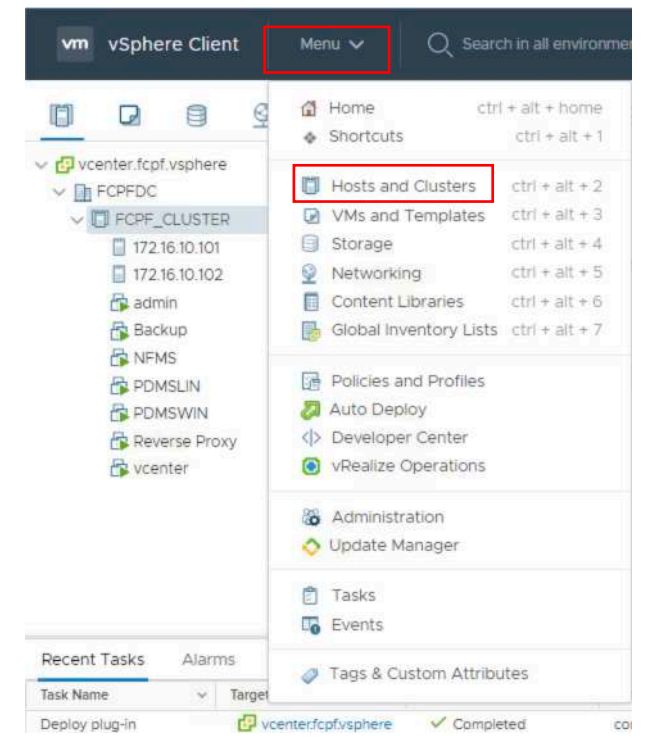

Right click on Cluster name which you want to add host to, then click on Add Hosts, then follow the instruction window.

| Right Click                                                | Actions - FCPF_CLUSTER                                            | PF_CLUSTER ACTIONS ~<br>Monitor Configure Permissions Hosts VMs D | atastores Networks Updates |
|------------------------------------------------------------|-------------------------------------------------------------------|-------------------------------------------------------------------|----------------------------|
| FCPFPC     FCPF_CLUSTER     T7216.10.101     172.16.10.102 | New Virtual Machine     New Resource Pool     Deploy OVF Template | Total Processors: 32<br>Total vMotion Migrations: 6               |                            |
| 🔓 admin<br>🚰 Backup<br>🔂 NFMS                              | Storage                                                           |                                                                   |                            |
| C PDMSLIN                                                  | Host Profiles<br>Edit Default VM Compatibility                    | Objects                                                           | ∧ VSphere HA               |
| 🔓 vcenter                                                  | Settings                                                          | acenter FCPFDC                                                    | Tags                       |
|                                                            | Move To                                                           | Consumers                                                         | Assigned Tag Cate     Cate |
| Recent Tasks Alarms                                        | Tags & Custom Attributes                                          | Attributes                                                        | ~                          |

• High-Availability (HA) Configuration

VMware HA is configured to protect VMs from host failure, if system detect no response from a host, vSphere will automatically move VMs of the host to another host. To view or modify HA configuration click on the cluster, then click Configure, then vSphere Availability, then you'll see vSphere HA is Turned ON or Off, to modify its state click on Edit button.

| C vcenter.fcpf.vsphere                                                                                                    | Summary Monitor C                                                                                                    | onfigure Permissions Hosts                                                                                                    | VMs Datastores Networks Updates                                                       |                                                 |           |
|----------------------------------------------------------------------------------------------------|----------------------------------------------------------------------------------------------------|----------------------------------------------------------------------------------------------------|---------------------------------------------------------------------------------------|-------------------------------------------------|-----------|
| Constant Constant Constan | Services     Victoria DOS     Victoria DOS     Victo | VSphere HA is Turned C<br>Puttime information for vSphere HA is no<br>Proactive HA is not avai<br>To enable Proactive HA you must also e<br>Failure conditions and n | DN<br>Isocred Linder vSphere HA Monitoring<br>Iable<br>Des on the cluster<br>esponses |                                                 | 6.2)<br>6 |
| C NFMS                                                                                                    | Licensing                                                                                                    | Failure                                                                                                    | Response                                                                              | Deteils                                         |           |
| E POMSUN                                                                                                    | VMware EVC                                                                                                    | Host failure                                                                                                    | Restart VMs                                                                           | Restart VMs using VM restart priority ordering. | *         |
|                                                                                                    | VM/Host Groups                                                                                                    | Proactive HA                                                                                                    | Disabled                                                                              | Proactive HA is not enabled.                    | 10        |
| Chestan bar Linny                                                                                                    | VM/Host Rules                                                                                                    | Host isolation                                                                                                    | Disabled                                                                              | VMs on isolated hosts will remain powered on.   |           |
| Ca vcenter                                                                                                    |                                                                                                    |                                                                                                    |                                                                                       |                                                 |           |
| B vcenter                                                                                                    | VM Overrides<br>Host Ontions                                                                                                    | > Admission Control                                                                                                    | Expand for details                                                                    |                                                 |           |
| B vcenter                                                                                                    | VM Overrides<br>Host Options<br>Host Profile                                                                                                    | Admission Control     Datastore for Heartbeating                                                                                                    | Expand for details<br>Expand for details                                              |                                                 |           |
| नि vcenter                                                                                                    | VM Overrides<br>Host Options<br>Host Profile<br>VO Filters                                                                                                    | Admission Control     Datastore for Heartbeating     Advanced Options                                                                                                | Expand for details<br>Expand for details<br>Expand for advanced options               |                                                 |           |

- Host Configurations
  - Configure vMotion

vMtion is the key feature making it's possible to automate/move VMs across ESXi hosts, to enable vMotion make sure appropriate VMkernel Adapter is configured to enable vMotion traffic:

To view or modify vMotion configuration, click on ESXi host you which to view, then click configure, then click VMkernel Adapters, then select VMkernal you wish to

# check, then click Edit, Edit setting window appeared, check to enable vmotion, uncheck to disable it.

| vcenter.tcpf.vsphere                                            | Summary Monitor Co                                                 | nfigure Permission                                                              | i VMs Datastor                      | es Networks  | Updates      |                 |              |
|-----------------------------------------------------------------|--------------------------------------------------------------------|---------------------------------------------------------------------------------|-------------------------------------|--------------|--------------|-----------------|--------------|
| ✓ ☐ FCPEDC ✓ ☐ FCPE_CLUSTER ☐ 172.1610.101 ☐ 172.3610.102       | Storage     Storage Adapters     Storage Devices                   | VMkernel ada                                                                    | pters<br>Refrest   / Edit.          | K Remove     | ID Addition  | - Yrdidb Genele | - Contractor |
| admin                                                           | Host Cache Configur.                                               | Device T                                                                        | Management N                        | ∰ vSwitch/t  | 1721610101   | Default         | Fnabled      |
| Backup                                                          | Protocol Endpoints                                                 | AN VIICI                                                                        | SCSIPG-A                            | f vSwitch1   | 192,168,88.1 | Default         | Disabled     |
| G NFMS<br>G POMSUN<br>G POMSWIN<br>G Reverse Proxy<br>G vcenter | Networking <u>Virtual switches</u> VMkernel adapters               | vmk2                                                                            | 9 15CSI-PG-8                        | 2 vSwitch1   | 192168.88.2  | Default         | Disabled     |
|                                                                 | TCP/IP configuration                                               | VMkernel network adap<br>All Properties                                         | oter: vmk0<br>IP Settings Policies  |              |              |                 |              |
|                                                                 | VM Startup/Shutdo<br>Agent VM Startup/Shutdo<br>Default VM Compati | Port properties<br>Network label<br>VLAN ID<br>TCP/IP stack<br>Enabled services | Managen<br>80<br>Default<br>vMotion | nent Network |              |                 |              |

| Port properties | VMkernel port settings |                         |    |
|-----------------|------------------------|-------------------------|----|
| Pv4 settings    | TCP/IP stack           | Default                 |    |
| IPv6 settings   | MTU                    | 1500                    |    |
|                 | Available services     |                         |    |
|                 | Enabled services       | 🔁 vMation               |    |
|                 |                        | Provisioning            |    |
|                 |                        | Fault Tolerance logging |    |
|                 |                        | Management              |    |
|                 |                        | vSphere Replication     |    |
|                 |                        | vSphere Replication NFC |    |
|                 |                        | U VSAN                  |    |
|                 |                        |                         |    |
|                 |                        |                         |    |
|                 |                        |                         |    |
|                 |                        |                         |    |
|                 |                        | CANCEL                  | ок |

• Host Storage Configurations

To view or modify storage configuration for ESXi host, click on the host you wish to view, click on configure, then click on a task under Storage.

| Content fcpf.vsphere     Content fcpf.vsphere     Content fcpf.vsphere     Content fcpf.vsphere     Content fcpf.vsphere | Summary Monitor Cor                    | Storage Adapters              | s Datastori      | es Netwo      | orks Updates                          |           |              |          |
|----------------------------------------------------------------------------------------------------|----------------------------------------|-------------------------------|------------------|---------------|---------------------------------------|-----------|--------------|----------|
| 17216.10.101                                                                                                    | Storage Adapters<br>Storage Devices    | + Add Software Adapter 🕀 R    | fresh 🛱 Resce    | an Storage.   | R <sub>2</sub> Reson Adapter          | Tarnets w | Devices -    | Paths w  |
| 🔂 admin                                                                                                    | Host Cache Configur                    | Model: Emulex LightPulse LP   | 16000 PCIe Fibre | e Channel Ada | pter y                                | migeo y   | Devices 1    |          |
| Backup                                                                                                    | VO Eltars                              | Carling and a state           | Fibre Che        | Online        | 20.00.00.10.96.90.41.13.10.00.00.10.9 | 1         | 2            | 2        |
| INFMS                                                                                                    | - Naturation                           | G vmhbe4                      | Fibre Cha        | Online        | 20:00:00:10:95:90:41:14 10:00:00:10:9 | 1         | 2            | 2        |
| PDMSLIN                                                                                                    | Virtual switches                       | . Model: ISCSI Software Adapt | rt:              |               |                                       |           |              |          |
| 읍 PDMSWIN<br>G Reverse Proxy<br>G vcenter                                                                                | VMkernel adapters<br>Physical adapters | 52 ymnbe64                    | ISCSI            | Online        | ion1998-01.com/xmware/See360d0-d      | 4         | 2<br>Copy Al | t 6 nems |
|                                                                                                    | TCP/IP configuration                   |                               |                  |               |                                       |           |              |          |
|                                                                                                    | <ul> <li>Virtual Machines</li> </ul>   |                               |                  |               |                                       |           |              |          |
|                                                                                                    | VM Startup/Shutdo                      |                               |                  |               |                                       |           |              |          |
|                                                                                                    | Agent VM Settings                      |                               |                  |               | No items relacted                     |           |              |          |
|                                                                                                    | Default VM Compati.                    |                               |                  | 16            | No menta selected                     |           |              |          |
|                                                                                                    | Form Die Leveliee                      |                               |                  |               |                                       |           |              |          |

#### • Host Network Configurations

To view or modify network configuration for ESXi host, click on the host you wish to view, click on configure, then click on a task under Networking.

| □         □         □         ≦         ≦           Ø vcenter.fcpt.vsphere         □         □         □         □         □         □         □         □         □         □         □         □         □         □         □         □         □         □         □         □         □         □         □         □         □         □         □         □         □         □         □         □         □         □         □         □         □         □         □         □         □         □         □         □         □         □         □         □         □         □         □         □         □         □         □         □         □         □         □         □         □         □         □         □         □         □         □         □         □         □         □         □         □         □         □         □         □         □         □         □         □         □         □         □         □         □         □         □         □         □         □         □         □         □         □         □         □         □         □                                                                                                    | Summary Monitor Configure                                                                                   | Permissions VMs Datastores Networks Updates                                                                                                    |                       |
|----------------------------------------------------------------------------------------------------|----------------------------------------------------------------------------------------------------|----------------------------------------------------------------------------------------------------|-----------------------|
| COPOL     COPOL     CLUSTER     COPOL     CLUSTER     COPOL     CLUSTER     COPOL     CLUSTER     COPOL     CLUSTER     COPOL     CLUSTER     CLUSTER     CLU | Storage Adapters     Storage Devices     Host Cache Configur.     Devices                                   | IAI SWITCHES INDIARD NETWORKING EDIT MANAGE PHYSICAL ADAPTERS                                                                                              | ADD NETWORKING REFRES |
| <ul> <li>Backup</li> <li>NFMS</li> <li>PDMSLIN</li> <li>PDMSWIN</li> </ul>                                                                                                    | VO Fites                                                                                                    | DMZ_ZONE     VLAN ID: 90     VIrtual Machines (3)     Virtual Machines (3)                                                                                 | 5                     |
| 읍 Reverse Proxy<br>금말 vcenter                                                                                                    | Physical adapters<br>TCP/IP contiguration<br>• Virtual Machines<br>VM Startup/Shutdo<br>Agent VM Settings • | Management Network         ••••           VLAN ID: 80         ••••           • UMMerine Ports (1)         ••••           vmik0: 172.36.10.101         •••• | •••                   |

```
Recent Tasks Alarms
```

- VM Operations
  - Accessing VM

We can access a VM by clicking the on the VM, then Summary, then Launch Web Console

| vcenter.fcpf.vsphere                                                                                                    | Summary Monitor Configure Permissions Datastores Networks                                                                                                    | Updates         |
|----------------------------------------------------------------------------------------------------|----------------------------------------------------------------------------------------------------|-----------------|
| <ul> <li>FCPF_CLUSTER</li> <li>172.16.10.101</li> <li>172.16.10.102</li> <li>admin</li> <li>Backup</li> <li>NFMS</li> <li>PDMSLIN</li> <li>PDMSWIN</li> <li>Reverse Proxy</li> </ul> | Guest OS: Microsoft Windows 10 (64-bit)<br>Compatibility: ESXi 6.7 and later (VM version 14)<br>VMware Tools: Running, version:11265 (Current)<br>More info<br>DNS Name: DESKTOP-REGRRJ2<br>IP Addresses: 172.16.10.59<br>View all 4 IP addresses<br>Host: 172.16.10.101 |                 |
| 🕞 vcenter                                                                                                    | VM Hardware                                                                                                    | Notes           |
|                                                                                                    | > CPU 4 CPU(s)                                                                                                    | Edit Notes      |
|                                                                                                    | > Memory 4 GB, 1 GB memory active                                                                                                    | Custom Attribut |

• Create New VM

To create new VM, right click on the host you wish to create new VM on, then click New Virtual Machine, then follow instruction window to complete VM creation.

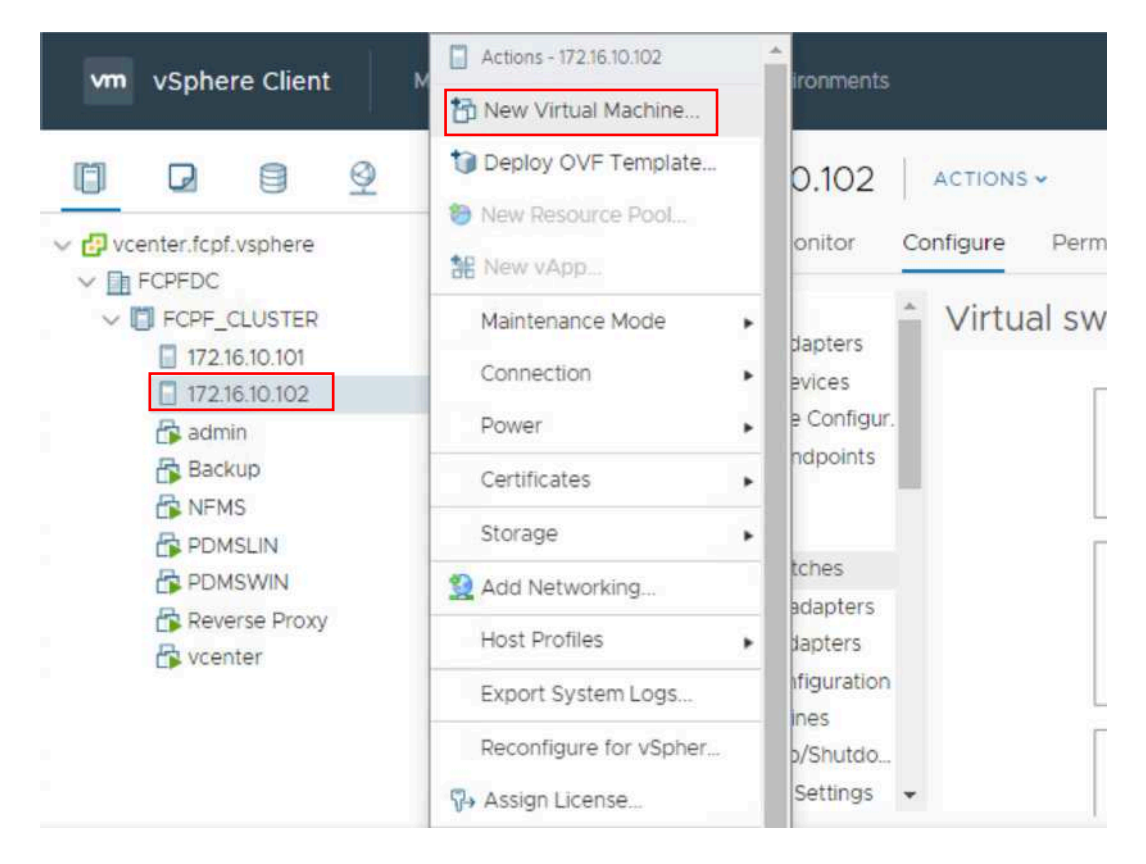

# • Edit VM Settings To edit VM's settings, right click on the VM you wish to edit, then click Edit settings

| vm vSphere Client    | Actions - admin      | n in all environments                                                                        |
|----------------------|----------------------|----------------------------------------------------------------------------------------------|
| ropitere enerit      | Power •              |                                                                                              |
|                      | Guest OS  Snapshots  | dmin   🕨 🖷 😻 🕸   actions -                                                                   |
| vcenter.fcpf.vsphere | Popen Remote Console | ary Monitor Configure Permissions Datastores Networks                                        |
| V C FCPF_CLUSTER     | Aligrate             | Guest OS: Microsoft Windows 10 (64-bit)<br>Compatibility: ESXi 6.7 and later (VM version 14) |
| 172.16.10.101        | Clone •              | VMware Tools: Running, version:11265 (Current)                                               |
| 🛱 admin              | Fault Tolerance      | DNS Name: DESKTOP-REGRRJ2                                                                    |
| Backup               | VM Policies          | View all 4 IP addresses                                                                      |
|                      | Template +           | Remote Console Host: 172.16.10.101                                                           |
| PDMSUN               | Compatibility •      | <b>4</b>                                                                                     |
| Reverse Proxy        | Export System Logs   |                                                                                              |
|                      | 🔂 Edit Settings      | hardware A                                                                                   |
|                      | Move to folder       | CPU 4 CPU(s)                                                                                 |
|                      | Rename               | Memory 4 GB, 1.04 GB memory active                                                           |

• Migrate VM

To migrate VM from one host to the other, right click on the VM you wish to move, then click Migrate, select appropriate host then click on to complete the movement.

| vm vSphere Client | Actions - admin                                                                                                    | n in all environments                                                                                                    |
|-------------------|----------------------------------------------------------------------------------------------------|----------------------------------------------------------------------------------------------------|
| VM VSphere Client | Power<br>Guest OS<br>Snapshots<br>Open Remote Console<br>Open Remote Console<br>Clone<br>Fault Tolerance<br>VM Policies<br>Template | Image: Second system       Image: Second system       ACTIONS -         ary       Monitor       Configure       Permissions       Datastores       Networks         Guest OS       Microsoft Windows 10 (64-bit)         Compatibility:       ESXI 6.7 and later (VM version 14)         VMware Tools:       Running, version:11265 (Current)         More info       DNS Name:       DESKTOP-REGRRJ2         IP Addresses:       172.16.10.59         View all 4 IP addresses       Host:         IP2.16.10.101       IP2.16.10.101 |
|                   | Compatibility .                                                                                                    | a 📲 💐                                                                                                    |
|                   | Export System Logs                                                                                                    | Hardware                                                                                                    |
|                   | Bedit Settings                                                                                                    |                                                                                                    |
|                   | Move to folder<br>Rename                                                                                                    | Memory 4 GB, 1.04 GB memory active                                                                                                    |

• Power On/Off the VM

To power on/off VM, right click on the VM, then select Power, then select appropriate action you wish to perform.

| vm vSobere Cl      | Actions - admin           | asrch in all anuironments                                                                                                    |
|--------------------|---------------------------|----------------------------------------------------------------------------------------------------|
| viii vspilere ci   | Power                     | Power On ctrl + alt + B                                                                                                    |
| vcenter.fcpf.vsphe | Guest OS<br>Snapshots     | Power Off     ctrl + alt + E     ACTIONS ~      Il Suspend     ctrl + alt + Z     Permissions     Datastores     Networks          |
| FCPF_CLUST         | El 📇 Migrate<br>21 Clone  | Shut Down Guest OS ctrl + alt + D ity: ESXi 6.7 and later (VM version 14)     Sols: Running, version:11265 (Current)     More info |
| 🛱 admin            | Fault Tolerance           | DNS Name: DESKTOP-REGRRJ2                                                                                                    |
| Backup             | VM Policies               | View all 4 IP addresses                                                                                                    |
|                    | Template<br>Compatibility | Unch Web Console Host: 172.16.10.101                                                                                               |
| Reverse P          | Export System Logs        |                                                                                                    |
|                    | 🛃 Edit Settings           | VM Hardware                                                                                                    |
|                    | Move to folder            | > CPU 4 CPU(s)                                                                                                    |
|                    | Rename                    | > Memory 4 GB, 1.04 GB memory active                                                                                               |

• Delete/Remove VM

To remove VM from management interface but keep its files in the storage, right click on the VM, then click on Remove from Inventory.

To permanently delete VM from management interface and delete its files from storage, right click on the VM, then click on Delete from disk

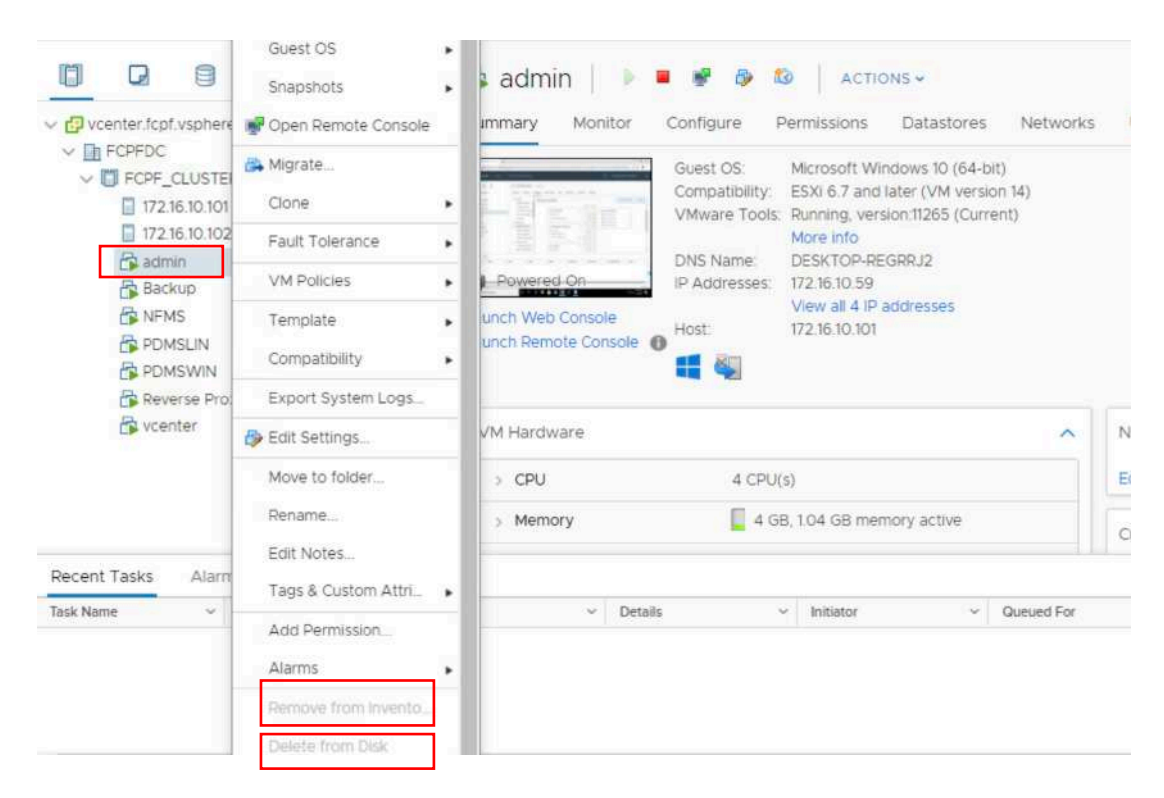

# 5 Monitor Backup (Daily)

Backup server is a Virtual Machine created in FCPF\_CLUSTER, but the backup server is only hosting backup software/application, backup data store in a shared folder in 2 x NAS storage.

we can access the backup server from vCenter Web interface, first you need to be in FIPD vlans to login to a computer in FIPD vlans, then open your web browser and fill the address bar with <a href="https://vcenter.fcpf.vsphere">https://vcenter.fcpf.vsphere</a> fill login credential and click login. Click Menu->Hosts and Clusters, the click VM named "Backup" then click on "Launch Web Console"

| 🚱 vSphere - Backup - Summary 🗙 🕂                                                                                                    |                                                                                                    |
|----------------------------------------------------------------------------------------------------|----------------------------------------------------------------------------------------------------|
| ← → C ▲ Not secure https://vcer                                                                                                    | nter.fcpf.vsphere.ui/#?extensionId=vsphere.core.vm.summary&objectId=urn:vmomi:VirtualMachine:v                                                                                                    |
| vm vSphere Client Menu v                                                                                                    | Q Search in all environments                                                                                                    |
|                                                                                                    | 🛱 Backup 📔 💌 🖉 🦻 🤷 🛛 Actions 🗸                                                                                                    |
| <ul> <li>Conter.fcpf.vsphere</li> <li>FCPFDC</li> <li>FCPF_CLUSTER</li> <li>172.16.10.101</li> <li>172.16.10.102</li> <li>admin</li> <li>Backup</li> </ul> | Summary         Monitor         Configure         Permissions         Datastores         Networks         Updates           Guest OS:         Microsoft Windows Server 2016 or later (64-bit)         Compatibility:         ESXI 6.7 and later (VM version 14)         VMware Tools:         Running, version:11265 (Current)         More info           More info         DNS Name:         WIN-02OUSONABHG         IP Addresses:         172.16.10.51 |
| NFMS     PDMSLIN     PDMSWIN     Reverse Proxy                                                                                                    | Launch Web Console<br>Launch Remote Console<br>Host:<br>172.16.10.102                                                                                                    |

Login to windows below screen is displayed, open Veeam Backup and Replication.

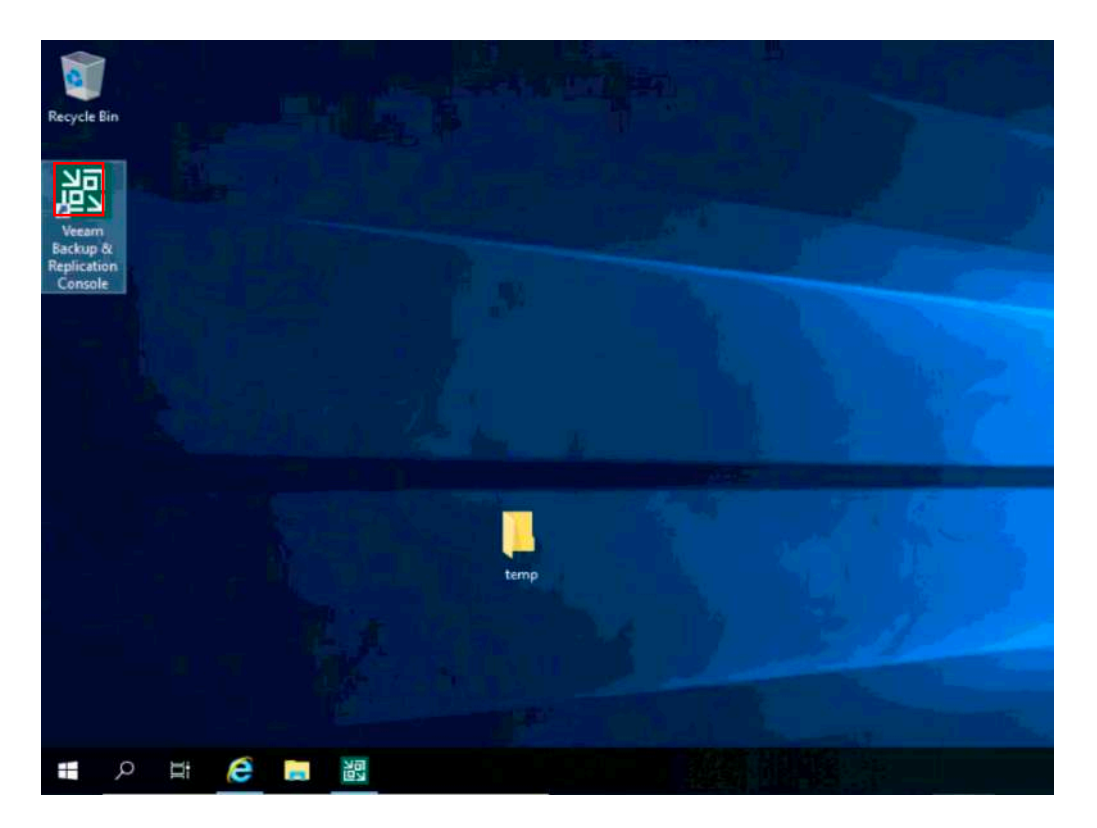

To view, modify or create new backup job, navigate to Home->Jobs->Backup, then on the right hand window displayed list of existing backup jobs, click on a job and choose preferred action from menu above:

| 3년<br>로- HOME VIEW                                                                                                    | JOB                      |                                                                 |                                                                                                    |                       | VEEAM BA                                                       | ICKUP AND REPLICAT                                                           | ION COMMUNITY E                                     | NITION                                                                                                    |                                                          |                                                                    |
|----------------------------------------------------------------------------------------------------|--------------------------|-----------------------------------------------------------------|----------------------------------------------------------------------------------------------------|-----------------------|----------------------------------------------------------------|------------------------------------------------------------------------------|-----------------------------------------------------|----------------------------------------------------------------------------------------------------|----------------------------------------------------------|--------------------------------------------------------------------|
| Start Step Retry Active                                                                                                    | Statistics Re<br>Details | eport Edit Disable De<br>Manage Job                             | <b>¢</b><br>ete                                                                                    |                       |                                                                |                                                                              |                                                     |                                                                                                    |                                                          |                                                                    |
| HOME                                                                                                    |                          | Q. Type in an object in                                         | ome to search for                                                                                  |                       | ×                                                              |                                                                              |                                                     |                                                                                                    |                                                          |                                                                    |
| Jobs     Backup                                                                                                    | î                        | NAME 1<br>第 172.16.3.2                                          | TYPE<br>Windows Agent Backup<br>Windows Agent Backup                                               | OBJECTS               | STATUS<br>Stopped                                              | LAST RUN<br>3 days ago                                                       | LAST RESULT<br>Failed                               | NEXT RUN<br>11/7/2020 2:00 AM                                                                                  | TARGET<br>filebackup                                     | DESCRIPTION<br>172.16.3.2                                          |
| Disk     Disk     Disk (imported)     Disk (terminal     Disk (terminal     Disk (te | v                        | 蒙 NFMS<br>秦 PDMSLIN<br>秦 PDMSLIN<br>秦 ReverseProxy<br>秦 vcenter | VMware Backup<br>VMware Backup<br>VMware Backup<br>VMware Backup<br>VMware Backup<br>VMware Backup | 1<br>1<br>1<br>1<br>1 | Stopped<br>Stopped<br>Stopped<br>Stopped<br>Stopped<br>Stopped | 59 minutes ago<br>23 hours ago<br>24 hours ago<br>22 hours ago<br>3 days ago | Success<br>Success<br>Success<br>Success<br>Success | 11/4/2020 1000<br>11/4/2020 1200<br>11/4/2020 1200<br>11/3/2020 1100<br>11/4/2020 1:00 AM<br>11/6/2020 8:00 PM | vmbackup<br>vmbackup<br>vmbackup<br>vmbackup<br>vmbackup | NFMS<br>PDMSLIN<br>PDMSVIN<br>Reverse <sup>p</sup> roly<br>vcenter |
| BACKUP INFRASTRUCTUR                                                                                                    | ie<br>Re                 | C<br>SUMMARY<br>Duration:<br>Processing rate:                   | DAT/<br>15:04:57 Proc<br>190 MB/s Read                                                             | A<br>essedt           | 2.2 TB (100%)<br>1.9 GB                                        | STATUS<br>Successi<br>Warningsi                                              | 1 🖸                                                 | THROUGHPUT (ALL                                                                                                | TIME)                                                    |                                                                    |
|                                                                                                    | Dg 🛫                     | Bottleneck                                                      | Proxy Trans                                                                                        | sferred:              | 769.8 MB (2.5x)                                                | Errors                                                                       | 0                                                   |                                                                                                    |                                                          | Activate Windo<br>Go to Settings to ac                             |

To view, modify or create new backup destination (backup data storage), click on BACKUP INFRASTRUCTURE, then click Backup Repositories, then on the right hand window displayed list of existing backup repositories, click on a repository and choose your preferred action from menu above:

| E- HOME BACKUP REPO                                                                                                    | IDOLS<br>IS/TORY    |                                                         |                 |             |                                                                            | VEEAM BACKU                               | P AND RE | PLICATION                 | COMMUNITY EDITIO                        | N .=                                                            |                                    |
|----------------------------------------------------------------------------------------------------|---------------------|---------------------------------------------------------|-----------------|-------------|----------------------------------------------------------------------------|-------------------------------------------|----------|---------------------------|-----------------------------------------|-----------------------------------------------------------------|------------------------------------|
| Add Edit Repository<br>Repository Repository<br>Manage Repository                                                                                  | Set A<br>Permi<br>M | scores Set<br>ssions Location -<br>anage Settings Tools |                 |             |                                                                            |                                           |          |                           |                                         |                                                                 |                                    |
| BACKUP INFRASTRUCTURE                                                                                                    |                     | Q. Type in an object nan                                | ne to sea       | rchi for    | ×                                                                          |                                           |          |                           |                                         |                                                                 |                                    |
| Backup Denset Backup Repositories     External Repositories     WAN Accelerators     Service Providers     SureBackup     HOME     Fill ascentropy | Ŷ                   | NAME †<br>Default Backup Rep<br>Sitebackup<br>wmbackup  | T<br>SMB<br>SMB | HOST<br>WIN | PATH<br>C/Backup<br>\\172.16.10.106\filebackup<br>\\172.16.10.105\wnbackup | CAPACITY<br>39.4 GB<br>26.2 TB<br>26.2 TB | FREE     | 14.1 G8<br>0 8<br>18.8 TB | USED SPACE<br>08<br>15.8 TB<br>817.2 GB | DESCRIPTION<br>Created by Vesam Backup<br>Riebackup<br>vmbackup |                                    |
|                                                                                                    |                     |                                                         |                 |             |                                                                            |                                           |          |                           |                                         |                                                                 |                                    |
| [1] FILES                                                                                                    | Cip <del>2</del>    |                                                         |                 |             |                                                                            |                                           |          |                           |                                         |                                                                 | Activate Wind<br>Go to Settings to |

# 6 Other Systems Administration

# 6.1 DNS Configuration

Accessing FIPD DNS server, first you'll need to be in FIPD vlans or login to a computer in FIPD vlans, then using MS remote desktop to login to DNS server.

| Nemote         | Desktop Connection            | Ξ.       | Ц  | ×    |
|----------------|-------------------------------|----------|----|------|
| 4              | Remote Deskto<br>Connection   | p        |    |      |
| Computer:      | 172.16.3.2                    | ~        | ]  |      |
| You will be as | sked for credentials when you | connect. |    |      |
| Show O         | ptions                        | Connect  | He | łp – |

• Local DNS configuration for nfms.maf.gov.la

When logged in to DNS server, open DNS management console, then locate Forward Lookup zone, then look for maf.gov.la and click on it, on the right hand window you'll see nfms, currently it's pointing to 192.168.155.3

|                                                                                                    |                                                                   |                                                                  |                                                                                         | -                                       |
|----------------------------------------------------------------------------------------------------|-------------------------------------------------------------------|------------------------------------------------------------------|-----------------------------------------------------------------------------------------|-----------------------------------------|
| SERVERFIPD20         Forward Lookup Zones         fcpf.vsphere         fipdof.maf.local         googlevideo.com         maf.gov.la         www.youtube.com         www.youtube.com         youtube.com         youtube.com         youtube.com         youtube.com         youtube.com         youtube.com         youtube.com         youtube.com         youtube.googleapis.com         youtube.l.google.com         ytimg.l.google.com         ytimg.l.google.com         Global Logs | ame<br>(same as parent folder)<br>(same as parent folder)<br>nfms | Type<br>Start of Authority (SOA)<br>Name Server (NS)<br>Host (A) | Data<br>[2], serverfipd20.fipdof.maf<br>serverfipd20.fipdof.maf.local.<br>192.168.155.3 | Timestarr<br>static<br>static<br>static |
|                                                                                                    |                                                                   |                                                                  |                                                                                         |                                         |

• Local DNS configuration for vCenter

When logged in to DNS server, open DNS management console, then locate Forward Lookup zone, then look for fcpf.vsphere and click on it, on the right hand window you'll see nfms, currently it's pointing to 172.16.10.5

| • 🔿 🔰 📰 🖾 🗟 🚺                                                                                                    |                                                                       |                                                                  |                                                                                       |                                        |
|----------------------------------------------------------------------------------------------------|-----------------------------------------------------------------------|------------------------------------------------------------------|---------------------------------------------------------------------------------------|----------------------------------------|
| NS<br>SERVERFIPD20<br>Forward Lookup Zones<br>fcpf.vsphere<br>fipdof.maf.local<br>googlevideo.com<br>maf.gov.la<br>www.youtube.com<br>youtube.com<br>gyoutube.com<br>gyoutube.com<br>gyoutube.com<br>gyoutube.lgoogleapis.com<br>gyoutube.lgoogleapis.com<br>gyutubel.googleapis.com<br>gyutubel.googleapis.com | Name<br>(same as parent folder)<br>(same as parent folder)<br>vcenter | Type<br>Start of Authority (SOA)<br>Name Server (NS)<br>Host (A) | Data<br>[4], serverfipd20.fipdof.maf<br>serverfipd20.fipdof.maf.local.<br>172.16.10.5 | Timestam<br>static<br>static<br>static |

#### 6.2 Reverse Proxy Configuration

Reverse proxy server is a Virtual Machine created in FCPF\_CLUSTER, we can access the reverse proxy server from vCenter Web interface

| vm vSph                                                                                                    | ere Client                                                                  | Menu 🗸 | Q Search in all environments                                                                                                    |              |
|----------------------------------------------------------------------------------------------------|-----------------------------------------------------------------------------|--------|----------------------------------------------------------------------------------------------------|--------------|
|                                                                                                    | ()                                                                          | Q      | Reverse Proxy     P     P     P     P     P     Actions                                                                                                    | Unriates     |
| <ul> <li>FCPFDC</li> <li>FCPF</li> <li>FCPF</li> <li>T72</li> <li>T72<!--</td--><td>_CLUSTER<br/>.16.10.101<br/>.16.10.102<br/>min<br/>ckup<br/>MS<br/>MSLIN<br/>MSWIN</td><td></td><td>Guest OS: Ubuntu Linux (64-bit)<br/>Compatibility: ESXi 6.7 and later (VM version 14)<br/>VMware Tools: Running, version:11296 (Guest Managed)<br/>More info<br/>DNS Name: reverseproxy<br/>IP Addresses: 10.0.6<br/>Launch Web Console<br/>Launch Remote Console<br/>Guest OS: Ubuntu Linux (64-bit)<br/>Running, version:11296 (Guest Managed)<br/>More info<br/>DNS Name: reverseproxy<br/>IP Addresses: 10.0.6<br/>View all 2 IP addresses<br/>Host: 172.16.10.101</td><td></td></li></ul> | _CLUSTER<br>.16.10.101<br>.16.10.102<br>min<br>ckup<br>MS<br>MSLIN<br>MSWIN |        | Guest OS: Ubuntu Linux (64-bit)<br>Compatibility: ESXi 6.7 and later (VM version 14)<br>VMware Tools: Running, version:11296 (Guest Managed)<br>More info<br>DNS Name: reverseproxy<br>IP Addresses: 10.0.6<br>Launch Web Console<br>Launch Remote Console<br>Guest OS: Ubuntu Linux (64-bit)<br>Running, version:11296 (Guest Managed)<br>More info<br>DNS Name: reverseproxy<br>IP Addresses: 10.0.6<br>View all 2 IP addresses<br>Host: 172.16.10.101 |              |
| Rei Voe                                                                                                    | verse Proxy<br>inter                                                        |        | VM Hardware                                                                                                    | Notes        |
|                                                                                                    |                                                                             |        | > CPU 2 CPU(s)                                                                                                    | Edit Notes . |
|                                                                                                    |                                                                             |        | > Memory 4 GB, 0.04 GB memory active                                                                                                    | Custom At    |
|                                                                                                    |                                                                             |        | > Hard disk 1 40 GB                                                                                                    | Attribute    |

Then login with the credentials:

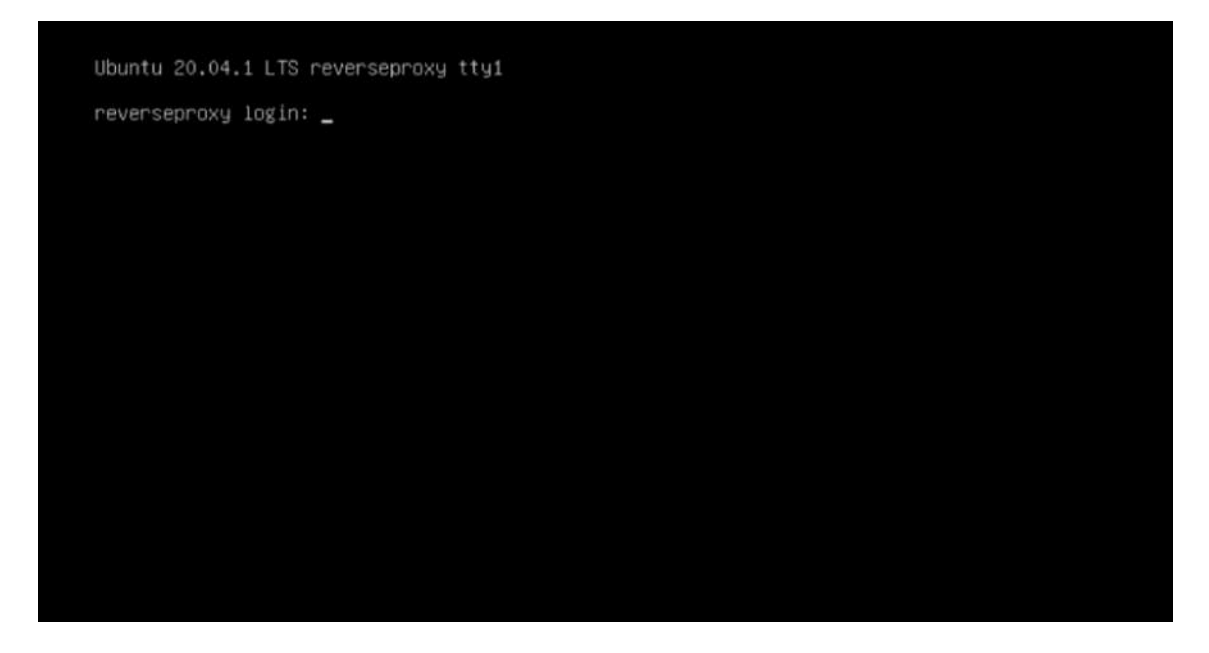

After logged in cd to: **//etc/apache2/sites-availables/** Then open a configuration file using command: **sudo vi nfms.maf.gov.la-le-ssl.conf** 

Password: Welcome to Ubuntu 20.04.1 LTS (GNU/Linux 5.4.0-52-generic x86\_64) \* Documentation: https://help.ubuntu.com \* Management: https://landscape.canonical.com \* Support: https://ubuntu.com/advantage System information as of Wed 04 Nov 2020 07:46:14 AM UTC System load: 0.01 Processes: Usage of /: 25.4% of 39.12GB Memory usage: 7% Users logged in: IPv4 address for ens160: 10.0.0.6 Swap usage: 0% \* Introducing self-healing high availability clustering for MicroK8s! Super simple, hardened and opinionated Kubernetes for production. https://microk8s.io/high-availability 49 updates can be installed immediately. 0 of these updates are security updates. To see these additional updates run: apt list --upgradable Last login: Tue Nov 3 04:57:14 UTC 2020 on tty1 nfms@reverseproxy:~\$ cd /etc/apache2/sites-available/ nfms@reverseproxy:/etc/apache2/sites-available\$ 11 total 40 drwxr-xr-x 2 root root 4096 Nov 3 07:01 // drwxr-xr-x 8 root root 4096 Sep 10 10:34 -rw-r--r-- 1 root root 1332 Apr 13 2020 000-default.conf -rw-r--r-- 1 root root 981 Sep 6 04:12 Apache2Proxy.conf -rw-r--r-- 1 root root 6338 Apr 13 2020 default-ssl.conf -rw-r--r-- 1 root root 2780 Sep 11 09:16 nfms.maf.gov.la.conf -rw-r--r-- 1 root root 6548 Sep 7 15:59 nfms.maf.gov.la.conf.bk -rw-r--r-- 1 root root 2246 Oct 29 04:59 nfms.maf.gov.la-le-ssl.conf nfms@reverseproxy:/etc/apache2/sites-available\$ sudo vi nfms.maf.gov.la-le-ssl.conf Ssl configrations and forwarding configurations are in this file

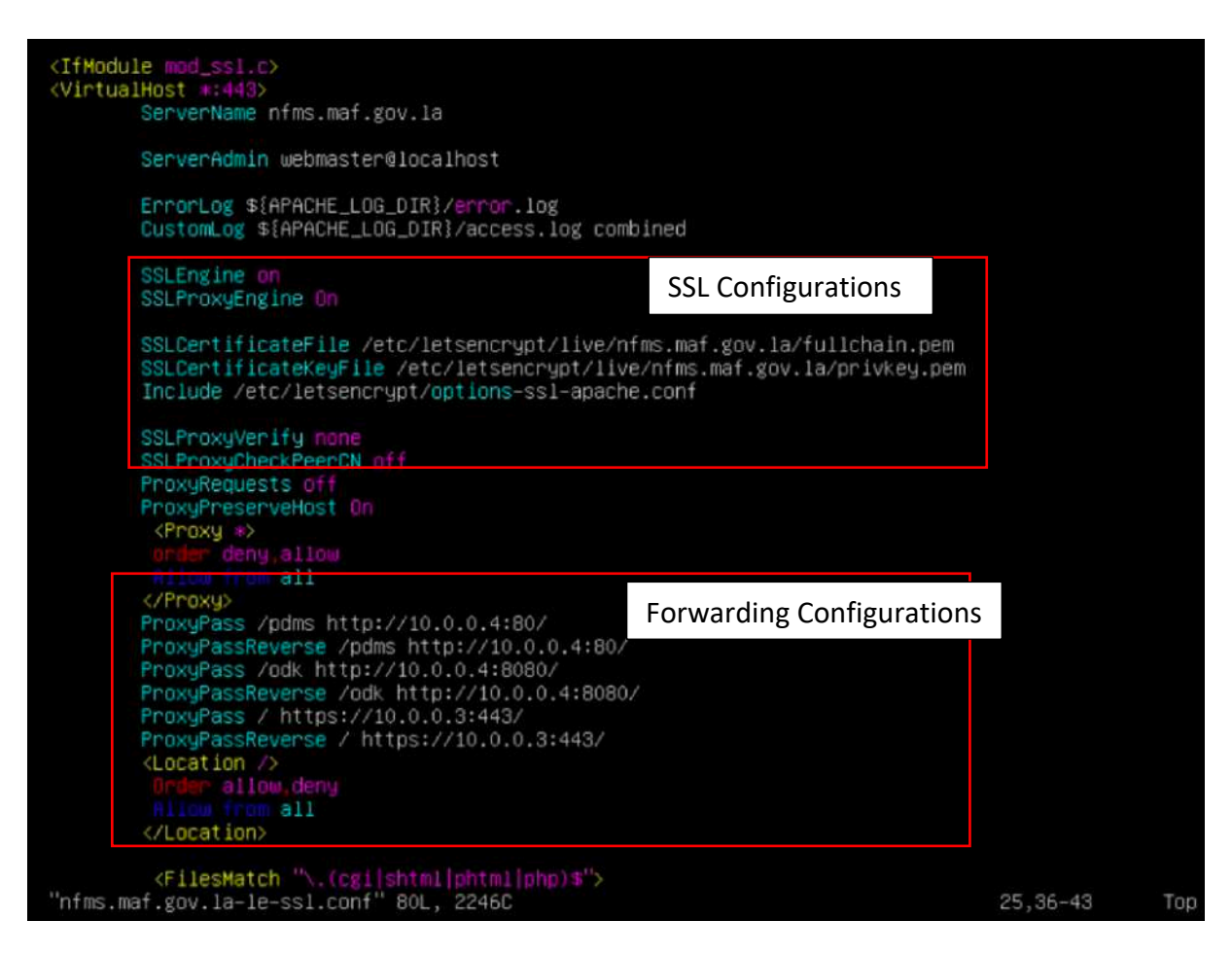

# 7 Storage Administration

# 7.1 SAN Configuration

Accessing SAN

First you'll need to be in FIPD vlans or login to a computer in FIPD vlans, then open your web browser, fill in the address bar with <u>https://172.16.10.103:8088</u>, then fill in login credentials:

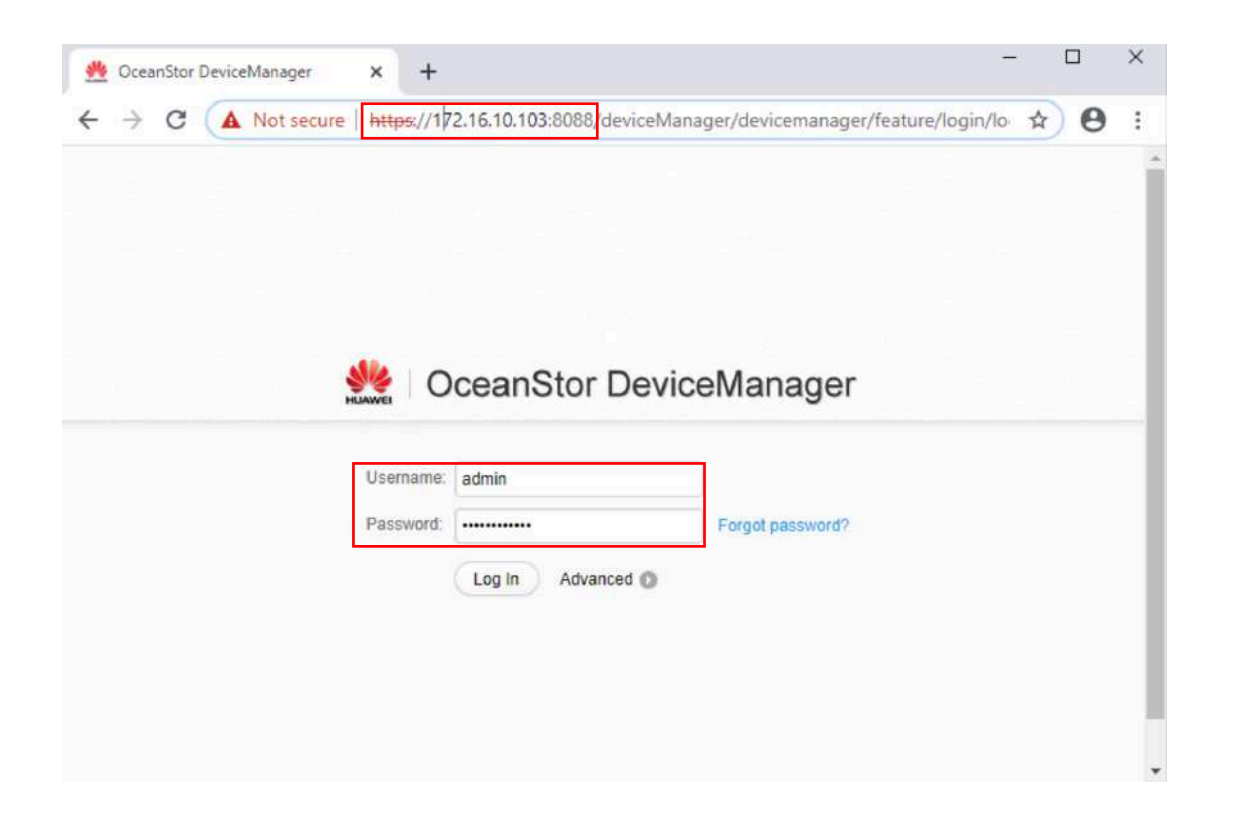

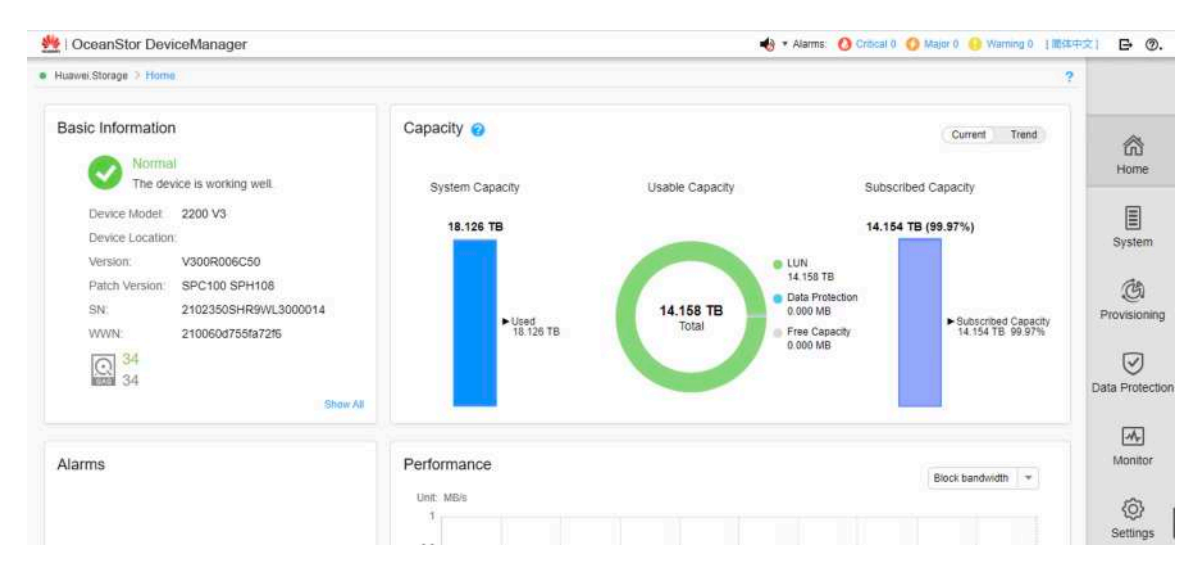

After logged in, click on Provisioning, most relevant configurations are in this page.

| <ul> <li>Huawei, Storage &gt; Provisioning</li> </ul>                                                                                           | 2                                                            | ?                   |
|----------------------------------------------------------------------------------------------------|--------------------------------------------------------------|---------------------|
| Create Disk Domain Create Storage Pool Create LUN Create LUN Group                                                                              |                                                              | Rine Home           |
| Suggested Configurations Flow                                                                                                    |                                                              | System              |
| Block Storage Service Host                                                                                                    | Mapping View                                                 | (C)<br>Provisioning |
| Create and runage LUNs or LUN groups.<br>Perform resource optimization or data protection on<br>LUNs.<br>Storage Configuration and Optimization | Create and manage mapping views.                             | Data Protection     |
| Disk Domain<br>Create and manage disk domains.<br>Update keys of encrypted disk domains.                                                        | Port<br>Configure and manage front-end ports or port groups. | Monitor             |
| Application Batch Configuration                                                                                                    |                                                              | 0                   |

### 7.2 NAS Configuration

Accessing NAS storage, first you'll need to be in FIPD vlans or login to a computer in FIPD vlans, then open your web browser and fill in the address bar with <u>http://172.16.10.105:5000</u> for NAS1 and <u>http://172.16.10.106:5000</u> for NAS2, then fill in the login credentials:

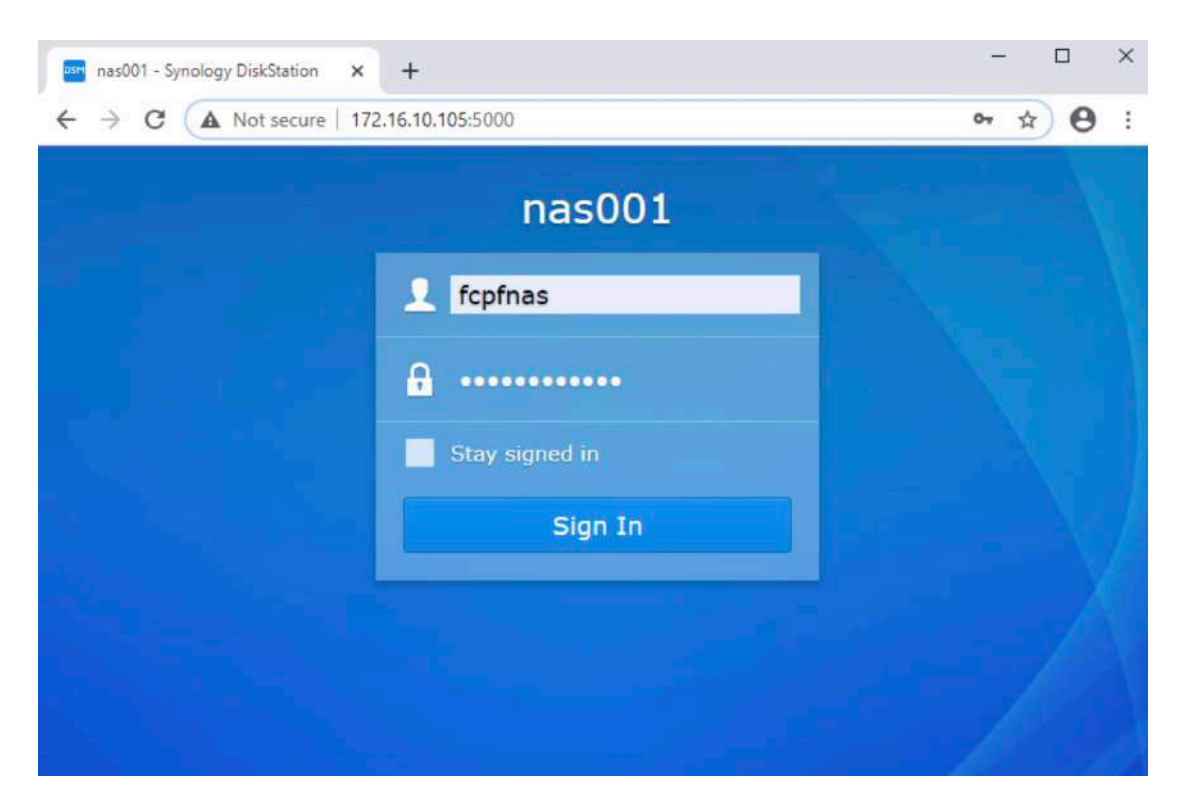

Since NAS is only configured as shared folder to store backup date, therefore relevant configuration is only creation of shared folder

Shared folder in NAS1, click on File Station and you'll see vmbackup, it's a shared folder created to store backup data of Virtual Machines in side NFMS Virtual Infrastructure.

|               |                   | File St                   | tation         | 7 - E X             |
|---------------|-------------------|---------------------------|----------------|---------------------|
|               | < > C vmbac       | kup                       | -              | P - Search          |
| File Station  | Upload • Create • | Action - Tools - Settings |                | ≡ - ≣4              |
|               | ▼ nas001          | Name                      | Size File Type | Modified Date       |
|               | home              | 2 #recycle                | Folder         | 09/27/2020 00:00:48 |
| DSM Help      | homes             | E NFMS                    | Folder         | 11/04/2020 13:05:07 |
| contractor.   | ▶ vmbackup        | NFMS_VMs                  | Folder         | 09/17/2020 14:21:14 |
|               |                   | PDMSLIN                   | Folder         | 11/04/2020 15:02:46 |
| - 74          |                   | PDMSWIN                   | Folder         | 11/04/2020 14:05:55 |
| Storage       |                   | ReverseProxy              | Folder         | 11/04/2020 16:02:15 |
| Manager       |                   | e vcenter                 | Folder         | 11/01/2020 10:13:33 |
|               |                   | VeeamConfigBackup         | Folder         | 09/17/2020 00:00:26 |
| isesi         |                   |                           |                |                     |
| SCSI Manager  |                   |                           |                |                     |
|               |                   |                           |                |                     |
|               |                   |                           |                |                     |
|               |                   |                           |                |                     |
| Control Panel |                   |                           |                |                     |

Shared folder in NAS2, click on File Station and you'll see filebackup, it's a shared folder created to store backup data of FIPD servers.

| ← → C ▲ Not secure                                            | 172.16.10.106:5000 |                           |         |           |          |          |        |
|---------------------------------------------------------------|--------------------|---------------------------|---------|-----------|----------|----------|--------|
|                                                               |                    |                           |         |           |          |          |        |
|                                                               |                    |                           |         |           |          |          |        |
|                                                               |                    | File                      | Station |           | 7        | _        | E X    |
|                                                               | C fileback         | up                        |         | *         | ₽ Search |          |        |
| File Station                                                  | Upload • Create •  | Action • Tools • Settings |         |           |          | =        | +E4    |
|                                                               | ▼ nas002           | Name                      | Size    | File Type |          | Modified | Date 1 |
|                                                               | ▶ filebackup       | 🗑 #recycle                |         | Folder    | 09/18/2  | 020 12:0 | 4:42   |
| DSM Help                                                      |                    | 172.16.3.2                |         | Folder    | 09/21/2  | 020 13:1 | 0:22   |
|                                                               |                    | <u> </u>                  |         | Folder    | 09/19/2  | 020 10:4 | 3:10   |
| Storage<br>Manager<br>ISCSI<br>ISCSI Manager<br>Control Panel |                    |                           |         |           |          |          |        |
|                                                               |                    |                           |         |           |          | 3 item(s | c      |